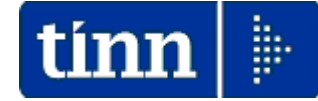

### **Guida Operativa**

### Implementazioni nuova Release Procedura

# PAGHE Rel. 5.0.1.6

Data rilascio: 28 Luglio 2014

Lo scopo che si prefigge questa guida è quello di documentare le implementazioni introdotte nella Rel.5016.

Le implementazioni riguardano principalmente miglioramenti funzionali della procedura Paghe\_2.

### Sintesi Argomenti Rel. Paghe 5016

| ARGOMENTI                                | Funzioni Varie (1 di 2)                                                                                                    |  |  |  |  |  |  |
|------------------------------------------|----------------------------------------------------------------------------------------------------|--|--|--|--|--|--|
| Tabella Mensilità Stipendiali            | Introdotto nuovo indicatore per inibire conguaglio<br>previdenziale.                                                                                                    |  |  |  |  |  |  |
| Gestione Risorse Umane                   | Introdotto controllo x trattamento Codice Dirigente e Codice<br>Irpef                                                                                                    |  |  |  |  |  |  |
| Familiari x Detrazioni                   | <ul> <li>Introdotta forzatura per applicazione detrazione per famiglie<br/>numerose (Euro 1.200,00) anche in assenza di familiari per<br/>cui si richiede l'applicazione delle detrazioni.</li> <li>Introdotto bottone per il recupero dati da "familiari per assegni<br/>familiari"</li> <li>Calcolo anzianità anagrafica del familiare espressa in anni ed<br/>anche in mesi</li> </ul> |  |  |  |  |  |  |
| Gestione e stampa<br>Familiari x Assegni | <ul> <li>Introdotto bottone per il recupero dati da "familiari per detrazioni".</li> <li>Calcolo anzianità anagrafica del familiare espressa in anni ed anche in mesi</li> <li>Nuova funzione di stampa dati familiari x assegni.</li> </ul>                                                                                                    |  |  |  |  |  |  |
| Gestione Trattenute Fisse Mensili        | Introdotto calcolo automatico: data scadenza, totale importo,<br>importo rimborsato e attivata gestione campo "data registraz."                                                                                                    |  |  |  |  |  |  |
| Stampa Trattenute Fisse Mensili          | Introdotti nuovi criteri di selezione utili anche alla certificazione dei debiti residui in caso di cessazione.                                                                                                    |  |  |  |  |  |  |
| Calcolo Certificato di stipendio         | Adeguato sviluppo calcoli per personale in regime di TFR con<br>applicazione della voce 9301 Recupero Contributo INADEL 2,5%                                                                                                    |  |  |  |  |  |  |
| Controllo validità cedolini              | Adeguate segnalazioni di eventuali evidenze anche sugli<br>imponibili 58 ADDIZ.COMUNALE, 59 ADDIZ.REGIONALE e<br>60 CONGUAG. IRPEF                                                                                                    |  |  |  |  |  |  |
| Stampa Variazioni inserite nel mese      | <ul> <li>Implementazioni per evidenza eventi registrati nel mese che<br/>non hanno data inizio/fine nel mese di registrazione e che<br/>quindi saranno oggetto del calcolo arretrati</li> <li>Evidenza delle registrazioni eseguite anche per le voci di<br/>Trattenuta Fisse.</li> </ul>                                                                                                 |  |  |  |  |  |  |

## Sintesi Argomenti Rel. Paghe 5016

| ARGOMENTI                                                          | Funzioni Varie (2 di 2)                                                                                                    |  |  |  |  |  |  |  |
|--------------------------------------------------------------------|----------------------------------------------------------------------------------------------------|--|--|--|--|--|--|--|
| Stampa Cedolini                                                    | Introduzione di un nuovo criterio di selezione per<br>"Accorpamento/Totalizzazione" in stampa cedolini (Stampa<br>Cedolini Imb, Invio via e_mail e Pubblicazione sul WEB) delle<br>Voci generate in dettaglio dal "Calcolo" in applicazione di<br>"Arretrati" e/o frammentazione di Periodi/Voci per Assenze<br>e/o P.Time.                                                                                                    |  |  |  |  |  |  |  |
| Compensazione righe negative<br>F24EP e F24OnLine                  | <ul> <li>Nuova runzione per la compensazione orizzontale de versamenti negativi di F24EP. La compensazione sarà solo orizzontale (all'interno dello stesso tipo) e nel caso d addizionali regionali e comunali all'interno della stessa regione e/o comune. Nel trattamento delle righe che s azzerano si terrà traccia delle compensazioni eseguite</li> <li>Funzionalità speculare è stata realizzata anche pe F24OnLine.</li> <li>In caso di segnalazione di presenza di importi negativi serio</li> </ul> |  |  |  |  |  |  |  |
| Creazione F24EP e F24OnLine                                        | In caso di segnalazione di presenza di importi negativi sarà<br>indicato anche il numero di distinta.                                                                                                    |  |  |  |  |  |  |  |
| Estrazione progressivi dipendenti                                  | Nuova funzione per l'estrazione dati "progressivi" dipendenti<br>a scelta dell'operatore.                                                                                                    |  |  |  |  |  |  |  |
| Archiviazione Mensile                                              | <ul> <li>Trattamento per compilazione campi CUD 2014:         <ul> <li>129: Totale oneri sostenuti esclusi dai redditi indicati nei punti 1 e 2</li> <li>130: Totale oneri sostenuti non esclusi dai redditi indicati nei punti 1 e 2</li> <li>in base all'assoggettamento a irpef delle voci:</li> <li>9296 Contr.Previd.Complementare c/o Dipend.</li> <li>9297 Contr.Previd.Complementare agg.va dipend</li> </ul> </li> </ul>                                                                             |  |  |  |  |  |  |  |
| Stampa prospetto Crediti/Debiti (730)                              | Adeguamento per rappresentazione in proiezione annuale<br>anche delle poste relative alla "Cedolare Secca"                                                                                                    |  |  |  |  |  |  |  |
| Scheda inquadramento x<br>Amministrazione Trasparente              | Nuova funzione per lo sviluppo di una scheda di<br>inquadramento finalizzata anche alla pubblicazione in<br>"Amministrazione Trasparente".                                                                                                    |  |  |  |  |  |  |  |
| Scheda inquadramento                                               | Adeguamento funzione di creazione e stampa scheda di<br>inquadramento per inclusione anche degli oneri riflessi.                                                                                                    |  |  |  |  |  |  |  |
| Stampa costo per categoria                                         | Adeguamento calcolo per selezione "Tempo Determinato" in<br>applicazione della voce 9301 Recupero Contributo INADEL 2,5%                                                                                                    |  |  |  |  |  |  |  |
| Cruscotto per calcolo preventivo costo del personale               | Nuova funzione per calcolo costo del personale con<br>possibilità di storicizzazione dei casi/esempi sviluppati e<br>inclusione/esclusione degli stessi in stampa.                                                                                                    |  |  |  |  |  |  |  |
| Duplicazione Dipendenti                                            | Adeguamento per introduzione nuovo indicatore per acquisizione automatica dati da gestione Giuridica.                                                                                                    |  |  |  |  |  |  |  |
| Collegamento Economica/Giuridica                                   | Nuova funzione di supporto attivazione automatica gestione<br>Giuridica con passaggio dati per Start_Up.                                                                                                    |  |  |  |  |  |  |  |
| <b>Gestione TFM</b><br>(solo x Enti con Erogazione diretta di TFS) | Adeguamento per visualizzazione Determina e assegnazione<br>della stessa anche alle voci figurative in fase di creazione<br>righe di cedolino.                                                                                                    |  |  |  |  |  |  |  |
| Gestione TFS<br>(solo x Enti con Erogazione diretta di TFS)        | Adeguamento per disapplicazione riconoscimento detrazioni.                                                                                                    |  |  |  |  |  |  |  |
| Adeguamento Addizionali Regionali                                  | L'installazione della rel 5016 esegue in automatico<br>l'aggiornamento delle addizionali regionali di Lazio e Puglia.                                                                                                    |  |  |  |  |  |  |  |

### Implementazioni

Tabella Mensilità Stipendiali

(1 di 1)

Questa funzione è presente nel menù:

• Tabelle generali

Con la dicitura:

- Tabella mensilità stipendiali
- o Implementazioni:
  - ✓ Introdotto nuovo indicatore per inibire conguaglio previdenziale.

o Azioni Richieste

- ✓ Prendere visione del nuovo indicatore
- ✓ L'attivazione di questo indicatore trova specifico utilizzo nello sviluppo delle mensilità aggiuntive e soprattutto in quelle in cui si procede con l'erogazione diretta di TFS, TFR, TFM, ecc.. che per la specificità degli emolumenti erogati non richiedono "Conguaglio Previdenziale".

| 🎟 Mensilità      |                  |                  |            |                       |    |              |                  |                   | ×                 |
|------------------|------------------|------------------|------------|-----------------------|----|--------------|------------------|-------------------|-------------------|
|                  | F 🕨 FI           | 🗱 🛷 🕅            | $\otimes$  | ₽                     |    |              |                  | 📕 Esci            | U                 |
| Anno             | 201              | 4                | Mese       | 7                     |    | 📔 F          | Progr.Mese       | 0                 |                   |
| Descrizione      | LUGLIO           |                  |            |                       | 1' | Sett.Mese    | 27 Ultima s      | sett.Mese 31      | Ĩ                 |
| Mese di prova    | Calc.C           | edolino vuoto    | ☑          | Creare voci variabili | ◄  | Arrotond.Ne  | etto Ced. 🥅      | Calc.Minim.Prev   |                   |
| Calcola stipend  | io🔽 Calcol       | a Detrazioni     | ☑          |                       |    | Calcolo co   | nguaglio 🕅       | Calc.ratei XIII   | $\mathbf{\nabla}$ |
|                  | NO congu         | aglio previdenz. |            | NO conguaglio fiscale |    | P            | ercentuale Irpe  | f (               | ĩ                 |
| NOTE DA STA      | MPARE SU CI      | EDOLINO          |            |                       |    |              |                  |                   | _                 |
|                  |                  |                  |            |                       |    |              |                  |                   |                   |
|                  |                  |                  |            |                       |    |              |                  |                   | 1                 |
|                  |                  |                  |            |                       |    |              |                  |                   | -                 |
|                  |                  |                  |            |                       |    |              |                  |                   |                   |
|                  |                  |                  |            |                       |    |              |                  |                   |                   |
|                  |                  |                  |            |                       |    |              |                  |                   | -                 |
|                  |                  |                  |            |                       | _  | C d Discude  | · .              |                   |                   |
| мемо             |                  |                  |            |                       | _  | -Coa.Dipenae | enti da proporre | SU CAICOIO CEDOII | n                 |
|                  |                  |                  |            |                       | _  | Inf.         | 0 S              | up. 7000          | 10                |
|                  |                  |                  |            |                       | L  |              |                  |                   |                   |
| <u>N</u> uovo F8 | <u>E</u> dita F5 | Cancella F       | 6 <u>A</u> | ggiorna F9            |    |              |                  | Annulla           | F7                |

### **Gestione Risorse Umane**

(1 di 1)

Questa funzione è presente nel menù:

- Anagrafica
  - o Risorse Umane

Con la dicitura:

- > Anagrafica completa
- o Implementazioni:
  - ✓ Introdotto controllo x trattamento Codice Dirigente e Codice Irpef.
- o Azioni Richieste
  - ✓ Quando necessario prestare attenzione agli automatismi introdotti che in caso di annullamento del valore minimo "0" lo assegnerà in automatico in modo da non condizionare i criteri di selezione previsti nelle successive funzioni di stampa e controllo.

| Anagrafica dipendenti - Configurazione G              | iuridica 🛛 🔀                                                                                                    |
|-------------------------------------------------------|----------------------------------------------------------------------------------------------------|
| Cod. ente 1 ENTE DI PROVA                             |                                                                                                    |
| Cod. dipendente 40 DOMENI DANIELA                     |                                                                                                    |
| Inizio anzianità 15/09/1973 Dipendente G              | iiuridico 🔽 Matricola 40 Codice badge                                                                                                    |
| Dipendente assunto dopo il 22.01.2004 - non ha diritt | o all'ad personam non riassorbibile art. 29 c. 4 del relativo CCNL                                                                                                    |
| Dipendente retribuito ad ore 🦳 Posiz. individuale 🛛   | 🔹 in forza 💦 da non elaborare 💽 di ruolo 🖓 non di ruolo                                                                                                    |
| Ufficio 2 Z DIRIGENTE II A                            | AREA Ufficio sped.                                                                                                    |
| Dirigente 0 🤶                                         |                                                                                                    |
| Qualifica contr. 701 ? ISTRUTTORE                     | TECNICO DIRETTIVO                                                                                                    |
| Qualifica oper. 701 ? ISTRUTTORE                      | TECNICO DIRETTIVO                                                                                                    |
| Contratto RGS Assunto secon                           | ndo la legge 388/2000 art.78, c.6 🦵 Cessato per esodo 🔽                                                                                                    |
| Non aggiorna ratei XIII 🔽 📃 Ad                        | ccetta invio Telematico Documenti 🔽 Cedolino vocale 🔽                                                                                                    |
| Password invio telem.                                 | Conferma Password                                                                                                    |
| Progr. Direzione Descrizione                          | Data Inizio Data Fine Perc. D                                                                                                    |
|                                                       |                                                                                                    |
|                                                       |                                                                                                    |
| Data dec. Erede 🔽 Quota 0                             | Deced. 0 ?                                                                                                    |
|                                                       | 🗶 Annulla 🔀 Cancella 🗸 🖳                                                                                                    |
|                                                       | Anagrafica dipendenti - Configurazione fiscale                                                                                                    |
|                                                       | Cod. ente ENTE DI PROVA                                                                                                    |
|                                                       | Cod. dipendente DOMENI DANIELA                                                                                                    |
|                                                       | CONFIGURAZIONE IRPEF                                                                                                    |
|                                                       | Cod.IRPEF <> 1001 0 Eventi Ecc.(p.11 CUD) Casi particolari (CUD) Regime agevolato LSU                                                                                                  |
|                                                       | % IRPEF da appl. 0,0000 Applicare magg. aliquota anche su conguaglio? Applicazione maggiore aliquota?                                                                                  |
|                                                       | Detraz.x tipo reddito? 🔽 Detraz.su redd.presunto? 🔽 Redd.presunto su conguaglio? 🔽 Imp.minimo detraz.x periodo lavoro? 🔽                                                               |
|                                                       | Reddito presunto complessivo € 0,00 Quota redd.presunto da aggiungere al reddito dell'Ente € 0,00                                                                                      |
|                                                       | No sostegno x contribuenti a basso reddito 🦷 Sospensione versamenti Tributari 🗖 Tratt.tributi sosp.tramite Ente 🔽                                                                      |
|                                                       | Reprilozzione alt. 1 decieto legge 66/2014 (*<br>Fascia di appartenenza per il calcolo delle detrazioni per tipo di reddito                                                            |
|                                                       | Opend/assimilati C Pensionati C Professionisti C Altro                                                                                                    |
|                                                       | Conguaglio<br>C Ire Mens + Cong  Solo Cong C No conguaglio C ire una unica soluzione C con stinendi successivi                                                                         |
|                                                       | Rateizzazione addizionali irpef + ind. appl.addizz                                                                                                    |
|                                                       | Forzare calcolo addizionali                                                                                                    |
|                                                       | Non applicare add.reg.       Rate Addiz.Reg.       11       % Add.Reg.         Non applicare add.com.       Rate Addiz.Com.       11       Rate Acc.addiz com       9       % Add.Com. |
|                                                       | CONFIGURAZIONE TRATTAMENTI TFR - TFS<br>TFS/TFR Ente  % TFS/TFR Data Inizio 15/09/1973 % di assoggettamento all'IBAP 100                                                               |
|                                                       |                                                                                                    |
|                                                       | Annulla V <u>D</u> K                                                                                                    |

TINN Srl

### Familiari x Detrazioni

Questa funzione è presente nel menù:

- Anagrafica
  - o Risorse Umane

Con la dicitura:

Familiari x Detrazioni

### o Implementazioni:

- ✓ Introdotta forzatura per applicazione detrazione per famiglie numerose (Euro 1.200,00) anche in assenza di familiari per cui si richiede l'applicazione delle detrazioni.
- ✓ Introdotto bottone per il recupero dati da "familiari per assegni familiari"
- ✓ Calcolo anzianità anagrafica del familiare espressa in anni ed anche in mesi

### o Azioni Richieste

- ✓ Se necessario attivare la forzatura per applicazione della detrazione famiglie numerose di Euro 1.200,00
- ✓ Se necessario utilizzare il nuovo bottone per il recupero familiari da Familiari per Assegni.

| 🏧 Anagrafica dipendenti - Detrazioni per carichi di famiglia 🛛 🔲 🗖 🔀                             |                                                      |  |  |  |  |  |  |  |
|--------------------------------------------------------------------------------------------------|------------------------------------------------------|--|--|--|--|--|--|--|
| I                                                                                                |                                                      |  |  |  |  |  |  |  |
| Cod. ente         I         ENTE DI PROVA           Dipendente         40         DOMENI DANIELA | Anno 2007<br>Assunz 15/09/1973 Cess 31/12/9999       |  |  |  |  |  |  |  |
| Codice 2 Cognome FABI Nome ERNESTO                                                               |                                                      |  |  |  |  |  |  |  |
| Sesso 🕞 M C F Data nascita 01/04/1998 comune nascita GIULIA                                      |                                                      |  |  |  |  |  |  |  |
| Codice Fiscale FBARST98D01E058Y CF Età 15                                                        | 8                                                    |  |  |  |  |  |  |  |
| Relazione di parentela C Coniuge I Primo Figlio C Figlio C Altro                                 |                                                      |  |  |  |  |  |  |  |
| Particolarità figli 📔 Figlio < 3 anni 🔲 Figlio Disabile 🔲 Fig                                    | iglio al posto del coniuge                           |  |  |  |  |  |  |  |
| Mese inizio/fine carico 1 12 Percentuale di carico 50                                            | 🔲 Detrazione 100% per affidamento figli              |  |  |  |  |  |  |  |
| Codice Codice Fiscale Cognome                                                                    | Nome Rel.par. % detr. 🔨                              |  |  |  |  |  |  |  |
| 2 FBARST98D01E058Y FABI                                                                          | ERNESTO F1 50                                        |  |  |  |  |  |  |  |
| A EBAEBA01A011 1020 EABL                                                                         | DANIELA F 50                                         |  |  |  |  |  |  |  |
|                                                                                                  |                                                      |  |  |  |  |  |  |  |
|                                                                                                  |                                                      |  |  |  |  |  |  |  |
| I                                                                                                |                                                      |  |  |  |  |  |  |  |
| % per detrazione 1200 Euro: Forza detr. 1200 Euro Conf. fiscale                                  |                                                      |  |  |  |  |  |  |  |
| Nuovo F8 Edita F5 Cancella F6 Aggiorna F9 🎄 Rec                                                  | c.Fam.Assegni 🛛 🖶 Duplica Fam. 🔹 A <u>n</u> nulla F7 |  |  |  |  |  |  |  |
| F                                                                                                |                                                      |  |  |  |  |  |  |  |

| Campo                         | Descrizione                                                                                                    |
|-------------------------------|----------------------------------------------------------------------------------------------------|
| Forza detraz. 1200<br>Euro    | <ul> <li>Nel caso venga attivato questo indicatore inserire 50% nel campo:</li> <li>➢ % per detrazione 1200 Euro</li> </ul>                                                                                                    |
| % per detrazione<br>1200 Euro | In normali condizioni operative in questo campo non bisogna indicare alcun<br>dato. Infatti verrà automaticamente applicata la % del 100% nel caso che sia<br>a carico anche il coniuge o se non a carico il 50%, ad eccezione di quanto<br>previsto in caso di "Forzatura" come sopra descritto. |

### Familiari x Assegni

Questa funzione è presente nel menù:

- Anagrafica
  - o Risorse Umane

Con la dicitura:

Familiari x Assegni

### o Implementazioni:

- ✓ Introdotto bottone per il recupero dati da "familiari per detrazioni"
- ✓ Calcolo anzianità anagrafica del familiare espressa in anni ed anche in mesi
- o Azioni Richieste
  - ✓ Se necessario utilizzare il nuovo bottone per il recupero familiari da Familiari per Detrazioni.

| 🚥 Gestione familiari dei dipendenti                                              |                              |
|----------------------------------------------------------------------------------|------------------------------|
|                                                                                  | Esci                         |
| Codice ente 1 ENTE DI PROVA Anno I Inat                                          | bile 🗆 Assegni 🙀             |
| Cod.dipendente 40 DOMENI DANIELA                                                 |                              |
| Familiari Redditi                                                                |                              |
| Cognome FABI Nome FABIO                                                          | Prg. 2                       |
| Sesso                                                                            | 🗖 Inabile                    |
| Stato civile C Celibe C Nubile C Coniugato/aC Separato/a C Divorziato/aC Vedovo  | o/a 🥅 Studente/Appr.         |
| Data nascita 01/01/2001 luogo nascita TERAMO 🛛 👔 TE                              | Età 12 11                    |
| Cod.fiscale FBAFBA01A01L103P CF Nazionalità                                      |                              |
| Indirizzo                                                                        | 2                            |
| Validità domanda: Gen 🥅 Feb 🥅 Mar 🥅 Apr 🥅 Mag 🗍 Giu 🦷 Lug 🔽 Ago 🔽 Set 🔽 0        | tt 🔽 Nov 🔽 Dic 🔽             |
| Prog. Codice Fiscale Cognome Nome                                                | Rapp.parentela 🔺             |
| 2 FBAFBA01A01L103P FABI FABI                                                     | 3 📃                          |
| Primo                                                                            |                              |
| Fillia                                                                           | ~                            |
|                                                                                  |                              |
| Nuovo F8 🛛 Edita F5 🛛 Cancella F6 Aggiorna F9 🎆 Fam.da detraz 🔛 Calc.Assegni 🕁 A | Aggiorna A <u>n</u> nulla F7 |
|                                                                                  |                              |

| 🚥 Gestione familik ri dei dipendenti                      |                                                                    |  |  |  |  |  |
|-----------------------------------------------------------|--------------------------------------------------------------------|--|--|--|--|--|
| Q @ \$ \$ \$ \$ \$ \$ \$ \$ \$ \$ \$ \$ \$ \$ \$ \$ \$ \$ | 💭 🍾                                                                |  |  |  |  |  |
| Codice ente 1 ENTE DI PROVA                               | Anno 🔲 🗖 Inabile 🗖 Assegni 😪                                       |  |  |  |  |  |
| Cod.dipendente 40 DOMENI                                  | DANIELA                                                            |  |  |  |  |  |
| Familiari Redditi                                         |                                                                    |  |  |  |  |  |
| Cognome FABI                                              | Nome DANIELA Prg. 4                                                |  |  |  |  |  |
| Sesso 🔿 M 👁 F 🛛 Rapp di parentela                         | 3 ? FIGLIO /A                                                      |  |  |  |  |  |
| Stato civile 🔿 Celibe 🔿 Nubile 🔪 🔿 Coniuga                | to/a⊂ Separato/a ⊂ Divorziato/a⊂ Vedovo/a 🗖 Studente/Appr.         |  |  |  |  |  |
| Data nascita 20/04/2000 luogo nascita GIULIANO            | VA 📔 TE Età 13 8                                                   |  |  |  |  |  |
| Cod.fiscale FBADNL00D60E058P CF                           | Nazionalità ITA                                                    |  |  |  |  |  |
| Indirizzo                                                 |                                                                    |  |  |  |  |  |
| Validità domanda: Gen 🥅 Feb 🥅 Mar 🥅 Apr 🏹 N               | fag 🗖 Giu 🦳 Lug 🔽 Ago 🔽 Set 🔽 Ott 🔽 Nov 🔽 Dic 🔽                    |  |  |  |  |  |
| Prog. Codice Fiscale Cognome                              | Nome Rapp.parentela 🔺                                              |  |  |  |  |  |
| 2 FBAFBA01A01L103P FABI                                   | FABIO 3                                                            |  |  |  |  |  |
| 3 FBARST98D01E058Y FABI                                   | ERNESTO 3                                                          |  |  |  |  |  |
| ▲ FBADNL00D60E058P FABI                                   | DANIELA 3                                                          |  |  |  |  |  |
| Do                                                        | opo                                                                |  |  |  |  |  |
| Nuovo F8 Edita F5 Cancella F6 Aggiorna F9                 | 🌼 Fam.da detraz. 🔛 Calc.Assegni 🛛 🔲 Aggiorna 🛛 A <u>m</u> nulla F7 |  |  |  |  |  |

Stampa Familiari x Assegni

Questa funzione è presente nel menù:

- Elaboraz.Annuali
  - o Assegni Familiari

Con la dicitura:

- Stampa Familiari x Assegni
- o Implementazioni:
  - ✓ Nuova funzione per stampa dati familiari x assegni
- o Azioni Richieste
  - ✓ Controllare applicazione criteri descritti

|                                                       | 🖺 <u>S</u> tampa | 👖 <u>E</u> sci |  |  |  |
|-------------------------------------------------------|------------------|----------------|--|--|--|
| Ente 1 ENTE DI PROVA                                  |                  |                |  |  |  |
| Scelta limiti di selezione                            |                  |                |  |  |  |
| Anno 2014                                             |                  |                |  |  |  |
| Da codice dipendente 0 a 9999999 orb                  |                  |                |  |  |  |
| Ordinamento per codice                                |                  |                |  |  |  |
| 🥅 Stampa solo dipendenti che percepiscono gli assegni |                  |                |  |  |  |
|                                                       |                  |                |  |  |  |
|                                                       |                  |                |  |  |  |
|                                                       |                  |                |  |  |  |

| 24/07/2014 ENTE DI PR | OVA<br>STAMPA DIPENE | DENTI RELATI | VI FAMIL   | LIARI PE    | R ASSEGN     | II PER L'A         | NNO 2014             | Pag.: 1 |
|-----------------------|----------------------|--------------|------------|-------------|--------------|--------------------|----------------------|---------|
| 40 DOMENI             | DANIELA              | 15/0         | 9/1973 31  | 1/12/9999   | Reddito Fam. | 40.901,00          | SI Assegni nell'anno |         |
| FABI                  | ERNESTO              | 01/04/1998   | FBARST98   | 3D01 E058 Y | FIGLIO /A    |                    |                      |         |
| FABI                  | DANIELA              | 20/04/2000   | FB ADNL 00 | D60E058P    | FIGLIO /A    |                    |                      |         |
| FABI                  | FABIO                | 01/01/2001   | FBAFBA01   | 1A01L103P   | FIGLIO /A    |                    |                      |         |
| 155 FRANCHINI         | LOREDANA             | 23/0         | 8/1980 31  | 1/12/9999   | Reddito Fam. | 30.870,00          | SI Assegni nell'anno |         |
| DANNU                 | MARIO                | 31/05/1952   | DNNMRA52   | 2E31L103B   | CONIUGE      |                    |                      |         |
| DANNU                 | LUDOVICA             | 30/1 0/1997  | DNNLVC97   | 7R70L103V   | FIGLIO /A    |                    |                      |         |
| 333 FRASTORNINI       | AURELIA              | 01/1         | 0/1994 31  | 1/12/9999   | Reddito Fam. | 52.37 <i>4</i> ,00 | SI Assegni nell'anno |         |
| LEO                   | PAOLO                | 25/03/1956   | LNEPLA56   | C25L103Y    | CONIUGE      |                    |                      |         |
| LEO                   | LUCREZIA             | 04/01/2000   | LEOLRZ00   | A44L103S    | FIGLIO /A    |                    |                      |         |
| 360 VERNACCHIA        | ROBERTO              | 17/1         | 1/1981 30  | 0/06/2011   | Reddito Fam. | 0,00               | NO Assegni nell'anno |         |
| BRAS                  | ROSANNA              | 05/11/1952   | BRSRNN52   | 2S45L103L   | CONIUGE      |                    |                      |         |

### Trattenute fisse mensili

Questa funzione è presente nel menù:

- Anagrafica
  - o Risorse Umane

Con la dicitura:

Trattenute fisse mensili

#### o Implementazioni:

- ✓ Attivata gestione del campo "Data Registrazione"
- ✓ Introdotto calcolo automatico: data scadenza, totale importo, importo rimborsato

### o Azioni Richieste

✓ Se necessario utilizzare il nuovo bottone

| odice ente                                                                                                    |   |
|----------------------------------------------------------------------------------------------------|---|
| odice dipendente 40 20 DOMENI DANIELA                                                                                                    |   |
| rogr Tot.Rate Rate Tot.Importo Tot.Rimborsato Imp.Rata Data Inizio Data Fine Voce Descrizione                                                                                                    |   |
| Porg 1 Tot.Rate 12 Rate Res. 10 Inizio 01/05/2014 Scadenza Prima scad.<br>Totale importo Totale rimborsato Imp.mensile 100.00 Data Reg. 11/07/2014                                                                                                    |   |
|                                                                                                    |   |
| Inserendo Tot.Rate, Rate Res., Data inizio e Imp.Mensile e cliccando sul bottone                                                                                                    |   |
| Nuovo F8 Edita F5 Cancella F6 Aggiorna F9 Calcola Scad./imp.tot/imp.rimb.                                                                                                    |   |
| Image: Costione Voci di trattenuta fisse         Image: Costione Voci di trattenuta fisse         Image: Costione Voci di trattenuta fisse         Image: Costione Voci di trattenuta fisse         Codice ente         Enterna Progri Tot.Rate         Rate         Tot.Importo         Tot.Rate         Rate         Tot.Importo         Tot.Rate         Data         Image: Tot.Rate         Rate         Tot.Importo         Tot.Rate         Data         Image: Tot.Rate         Tot.Importo         Tot.Rate         Data         Image: Tot.Rate         Tot.Importo         Tot.Rate         Data         Image: Tot.Rate         Tot.Rate         Tot.Rate         Tot.Rate         Tot.Particitatione         Image: Tot.Particitatione         Image: Tot.Particitatione         Image: Tot.Particitatione         Image: Tot.Particitatione         Image: Tot.Particitatione         Image: Tot.Particitatione         Image: Tot.Particitatione         Image: Tot.Particitatione         Image: Tot.Particitatione |   |
| Prg 1 Tot.Rate 12 Rate Res. 10 Inizio 01/05/2014 Scadenza 30/04/2015 Prima scad.                                                                                                    |   |
| Totale importo       1.200,00       Totale rimborsato       200,00       Imp.mensile       100,00       Data Reg.       11/07/2014         Voce       Imp.mensile       Imp.mensile       Imp.mensile       Imp.mensile       Imp.mensile                                                                                                    |   |
| Vengono proposti in automatico la Data Scadenza, il Totale Importo e il Totale rimborsato                                                                                                    | 1 |
| Nuovo F8 Edita F5 Cancella F6 Aggiorna F9 Calcola Scad./imp.tot/imp.rimb. Annulla F7                                                                                                    |   |

- Inseriti il Tot.Rate e la data Inizio viene calcolata in automatico la data Scadenza
- Inseriti l'Imp.mensile, il Tot.Rate e Rate Res. viene calcolato il Totale importo e il Totale Rimborsato

### Stampa Trattenute fisse mensili

Questa funzione è presente nel menù:

- Anagrafica
  - o Risorse Umane
    - Stampe

Con la dicitura:

### Trattenute fisse mensili

- Implementazioni:
  - ✓ Introdotti nuovi criteri di selezione utili anche alla certificazione dei debiti residui in caso di cessazione.
- o Azioni Richieste

✓ Utilizzare anche in caso di cessazione per certificare i debiti residui.

| 🚥 Stampa Voci di trattenuta fisse                                               |                                |                                    |                                   |
|---------------------------------------------------------------------------------|--------------------------------|------------------------------------|-----------------------------------|
|                                                                                 | 🖹 <u>S</u> tampa <u> </u> Esci |                                    |                                   |
| Ente 1 ENTE DI PROVA                                                            |                                |                                    |                                   |
| Lancio   Seleziona Dipe   Seleziona Voce                                        |                                |                                    |                                   |
| Scelta limiti di selezione                                                      |                                |                                    |                                   |
| Anno 2014 😒                                                                     | 💷 Stampa Voci di tratte        | nuta fisse                         |                                   |
| Codice dipendente da 0 0 a 9999999                                              | <u>00</u>                      |                                    | 🖺 <u>S</u> tampa 👖 Esci           |
| Codice voce da 0 voto a 99999                                                   | North Ente 1 EN                | TE DI PROVA                        |                                   |
|                                                                                 | Lancio Seleziona Dipe Sele     | eziona Voce                        |                                   |
| Data da 01/01/1900 a  31/12/9                                                   | 39                             |                                    | learna l                          |
| Voci che nel periodo<br>© Sono attive C Iniziano C Terminan                     | Selez Lodice Lognome           | Nome                               | Lod.Fiscale                       |
|                                                                                 |                                |                                    |                                   |
| Urdinamento                                                                     | voce/data scadenza             |                                    |                                   |
|                                                                                 |                                |                                    |                                   |
| Stampare una pagina per dipendente (solo in caso di ordinamento per dipendente) | r dipendente)                  |                                    |                                   |
|                                                                                 |                                | <no data="" display="" to=""></no> |                                   |
|                                                                                 | l                              |                                    |                                   |
| 🏧 Stampa Voci di trattenuta fisse                                               |                                |                                    |                                   |
|                                                                                 | B Stampa                       | Esci I                             |                                   |
|                                                                                 |                                |                                    |                                   |
| Ente 1 ENTE DI PROVA                                                            |                                |                                    |                                   |
| Lancio   Seleziona Dipe   Seleziona Voce                                        |                                |                                    | Seleziona tutto Deseleziona tutto |
| Selez Codice Descrizione                                                        |                                |                                    | 🔽 Anteprima di stamp              |
| 91101 RISCATTO INPDAP AI FINI PENSIONISTICI                                     |                                |                                    |                                   |
| 91131 RICONGIUNZ.PERIODI ASSICUR.CPDEL L.2                                      | 3/79                           |                                    |                                   |
| 91151 PICCOLI PRESTITI INPDAP                                                   |                                |                                    |                                   |
| 91152 PICCULI PICCULI PRESTITI NUN LARTULAI                                     | 12                             |                                    |                                   |
|                                                                                 |                                |                                    |                                   |
| 91182 RIMBORSO CONTRIBUTI INADEL                                                |                                |                                    |                                   |
| 91183 RIMBORSO CONTR.FONDO CREDITO                                              |                                |                                    |                                   |
| 91201 ASSICURAZIONE I.N.A.                                                      |                                |                                    |                                   |
| 91202 ASSICURAZIONE UNIPOL                                                      |                                |                                    |                                   |
| 91401 TRATT. PER PIGNORAMENTO                                                   |                                |                                    |                                   |
| 91402 TRATT. PER PIGNORAMENTO                                                   |                                |                                    |                                   |
|                                                                                 |                                |                                    |                                   |
|                                                                                 |                                |                                    |                                   |
| Visualizza Voci                                                                 | Seleziona tutto Deselezion     | na tutto                           |                                   |
|                                                                                 |                                |                                    |                                   |
|                                                                                 | J✔ Anteprima                   | di stampa                          |                                   |
|                                                                                 |                                |                                    |                                   |
|                                                                                 |                                |                                    |                                   |

| STAMPA VOCI DI TRATTENUTA FISSE |        |      |                                                                                        |               |            |                          |                |                    | ATTENUTA FISSE             |            |                  | 11/07/2014 |
|---------------------------------|--------|------|----------------------------------------------------------------------------------------|---------------|------------|--------------------------|----------------|--------------------|----------------------------|------------|------------------|------------|
| Rate                            | e Tot/ | Res  | Tot.Importo                                                                            | Tot.Rimbor li | mp.Mensile | Imp.Residuo              | Data Inizio D  | ata Scad.          | Prima ScadVoce Descrizione | Credi      | tore Descrizione |            |
|                                 | 40     | DOME | ENI D'ANIEL A                                                                          |               |            | DMNDN                    | 154 T58E0 58 Y | Nato/a il 1        | 18/12/1954 a TERAMO        | TE         |                  |            |
|                                 |        |      |                                                                                        |               |            |                          | Re             | esidenza V         | 'IA NIEVO, 29              | GIULIANOVA |                  | TE         |
|                                 | 12     | 10   | 0 1.200,00 200,00 100,00 1.000,00 01.05/2014 30/04/2015 92001 FINBMIRO - CESSIONE STIP |               | 4:         | 338 NEOS FINANCE SPA     |                |                    |                            |            |                  |            |
|                                 | 24     | 22   | 2.400,00 200,00 100,00 2.200,00 01/05/2014 30/04/2016 92002 DELEGA PL                  |               |            | 92002 D ELEGA PLUSVALORE | 7:             | 589 PLUSVALORE SPA |                            |            |                  |            |

### Stampa Certificato di Stipendio

Questa funzione è presente nel menù:

- Anagrafica
  - o Risorse Umane
    - Gestione Certificato di stipendio

Con la dicitura:

### Creazione certificato di stipendio

- o Implementazioni:
  - ✓ Adeguato sviluppo calcoli per personale in regime di TFR con applicazione della voce 9301 Recupero Contributo INADEL 2,5%.

### o Azioni Richieste

✓ Controllare applicazione criteri descritti

| 🚥 Gestione certificato di sti                       | pendio - Calcolo d                             | certificato                   |                        |                    |         |
|-----------------------------------------------------|------------------------------------------------|-------------------------------|------------------------|--------------------|---------|
| 1 ENTE DI PROVA                                     |                                                |                               |                        |                    |         |
| Limit                                               | i inferiori                                    |                               | Limiti superiori       |                    |         |
| Codice Dipend<br>Progre<br>Data crea<br>Codice Crea | dente<br>ssivo 0<br>zione 11/07/2014<br>ditore | ითი<br>(inserire solo se si v | vuole ricalcolare un c | ertificato già esi | stente) |
| Calcolo di :                                        |                                                |                               |                        |                    |         |
|                                                     | 0%                                             |                               |                        | 🧏 Avvio            | 📔 Esci  |

### **Controllo Validità Cedolini**

(1 di 1)

Questa funzione è presente nel menù:

- Elaborazioni Mensili
  - Controlli su cedolino
- Con la dicitura:

### Controlli di validità dei cedolini

o Implementazioni:

✓ Adeguate segnalazioni di eventuali evidenze anche sugli imponibili 58 ADDIZ.COMUNALE, 59 ADDIZ.REGIONALE e 60 CONGUAG. IRPEF.

### o Azioni Richieste

✓ Controllare applicazione criteri descritti

| um Controlli su validità cedolini                                                                                                    |                         |
|----------------------------------------------------------------------------------------------------|-------------------------|
|                                                                                                    | 🖺 <u>S</u> tampa 👖 Esci |
| Ente ENTE DI PROVA                                                                                                    |                         |
| Da codice dipendente 0 orb a codice dipendente                                                                                                    | 9999999                 |
| Controlli da eseguire                                                                                                    |                         |
| Collegamenti su voci e imponibili<br>Voci inserite<br>Confronto con cedolini mese precedente<br>Giorni lavorati e cessazioni<br>Capitoli dei dipendenti<br>Cedolini senza voci<br>Cedolini non ricalcolati<br>Variazioni anagrafiche<br>Livello<br>Assegni familiari<br>Cessioni | V<br>V<br>V             |
|                                                                                                    | 🔽 Anteprima di stampa   |

### Esempio:

| Imponibile CONGUAG. IRPEF (60-2014) |                             |                                             |          |  |  |  |  |  |  |  |
|-------------------------------------|-----------------------------|---------------------------------------------|----------|--|--|--|--|--|--|--|
| - Non sono sta                      | ati definiti i capitoli cor | tributi per i seguenti capitoli dipendenti: |          |  |  |  |  |  |  |  |
| Fascia 1                            | 56.0                        | Fascia 2                                    | Fascia 3 |  |  |  |  |  |  |  |

Stampa variazioni inserite nel mese

Questa funzione è presente nel menù:

- Elaborazioni Mensili
  - Controlli su cedolino

Con la dicitura:

### Controllo variazioni inserite nel mese

- o Implementazioni:
  - ✓ Implementazioni per evidenza eventi registrati nel mese che non hanno data inizio/fine nel mese di registrazione e che quindi saranno oggetto del calcolo arretrati.
  - ✓ Evidenza delle registrazioni eseguite anche per le voci di Trattenuta Fisse

### o Azioni Richieste

✓ Controllare applicazione criteri descritti

| 🚥 Stampa situazioni che iniziano, finiscono o sono state registrate nel mese                                                                                                    |                  |                 |
|----------------------------------------------------------------------------------------------------|------------------|-----------------|
|                                                                                                    | 🖺 <u>S</u> tampa | <u><u> </u></u> |
| Ente ENTE DI PROVA                                                                                                    |                  |                 |
| C Scelta limiti di selezione                                                                                                    |                  |                 |
| Mese/anno 7 0 2014                                                                                                    |                  |                 |
| <ul> <li>Tutte le variazioni Registrate - Iniziate - Terminate nel mese</li> <li>Solo le variazioni Registrate nel mese ma iniziate e/o terminate in mesi precedenti</li> </ul> |                  |                 |
|                                                                                                    |                  |                 |
|                                                                                                    |                  |                 |
|                                                                                                    |                  |                 |

### Esempio di evidenza "Variazioni" anche x "Voci di Trattenuta Fisse"

| 11/07/2           | 014 ENTE DI P                                                                | ROVA     |         |             |            |                    |                  | Pag. | 1 |  |  |  |  |
|-------------------|------------------------------------------------------------------------------|----------|---------|-------------|------------|--------------------|------------------|------|---|--|--|--|--|
|                   | STAMPA SITUAZIONI CHE INIZIANO, FINISCONO e/o SONO STATE REGISTRATE NEL MESE |          |         |             |            |                    |                  |      |   |  |  |  |  |
| PERIODO: 7-0 2014 |                                                                              |          |         |             |            |                    |                  |      |   |  |  |  |  |
| Codice            | Cognome                                                                      | Nome     |         | Data Inizio | Data fine  | Data registrazione | Tipo variazione  |      |   |  |  |  |  |
| 4(                | ) DOMENI                                                                     |          | DANIELA |             |            |                    |                  |      |   |  |  |  |  |
| 1                 | FINEMIRO - CESSIOI                                                           | NE STIP. |         | 01/05/2014  | 30/04/2015 | 11/07/2014         | Trattenute fisse |      |   |  |  |  |  |
| 1                 | DELEGA PLUSVAL                                                               | ORE      |         | 01/05/2014  | 30/04/2016 | 11/07/2014         | Trattenute fisse |      |   |  |  |  |  |

#### Stampa cedolini

### Le funzioni di:

- Stampa Cedolini Imb
- Cedolino Telematico
- Pubblicazione Cedolini (WEB)

Sono state adeguate per includere le seguenti:

- o Implementazioni:
  - ✓ Introduzione di un nuovo criterio di selezione per "Accorpamento/Totalizzazione" in stampa cedolini delle Voci generate in dettaglio dal "Calcolo" in applicazione di "Arretrati" e/o frammentazione di Periodi/Voci per Assenze e/o P.Time.
- o Azioni Richieste
  - ✓ Controllare ATTENTAMENTE l'applicazione criteri descritti !!

| 🚥 STAMPA CEDOLINI UFFICIALI - IMB.                                                                                                    |                                                                                                    |
|----------------------------------------------------------------------------------------------------|----------------------------------------------------------------------------------------------------|
| Ente     Ente     Ente     Ente     Ente     Ente     Ente     Ente     Ente     Ente     Ente     Ente     Ente     Ente     Da codice dipendente     0     0     0     0     0     0     0     0     0     0     0     0     0     0     0     0     0     0     0     0     0     0     0     0     0     0     0     0     0     0     0     0     0     0     0     0     0     0     0     0     0     0     0     0     0     0     0     0     0     0     0     0     0     0     0     0     0     0     0     0     0     0     0     0     0     0     0     0     0     0     0     0     0     0     0     0     0     0     0     0     0     0     0     0     0     0     0     0     0     0     0     0     0     0     0     0     0     0     0     0     0     0     0     0     0     0     0     0     0     0     0     0     0     0     0     0     0     0     0     0     0     0     0     0     0     0     0     0     0     0     0     0     0     0     0     0     0     0     0     0     0     0     0     0     0     0     0     0     0     0     0     0     0     0     0     0     0     0     0     0     0     0     0     0     0     0     0     0     0     0     0     0     0     0     0     0     0     0     0     0     0     0     0     0     0     0     0     0     0     0     0     0     0     0     0     0     0     0     0     0     0     0     0     0     0     0     0     0     0     0     0     0     0     0     0     0     0     0     0     0     0     0     0     0     0     0     0     0     0     0     0     0     0     0     0     0     0     0     0     0     0     0     0     0     0     0     0     0     0     0     0     0     0     0     0     0     0     0     0     0     0     0     0     0     0     0     0     0     0     0     0     0     0     0     0     0     0     0     0     0     0     0     0     0     0     0     0     0     0     0     0     0     0     0     0     0     0     0     0     0     0     0     0     0     0     0     0     0     0     0     0     0     0     0     0 | Naturalmente voci con lo stesso<br>codice ma con Anno<br>Previdenziale, Determina, Dato<br>base, Nota o Scadenza diversi<br>NON saranno comunque MAI<br>totalizzate.<br>Si fa eccezione SOLO per le<br>voci di Riduzione P.Time. |
| Ordinamento       Stampa solo cedolini senza consenso         C Cod.Dipendente       C Capitolo         Ufficio       Ufficio Spedizione         Anagrafico       Singoli file PDF                                                                                                    |                                                                                                    |
| Ente 1 ENTE DI PROVA<br>Criteri di selezione<br>Anno 2014 	Me<br>Seleziona Dipen<br>© Intervallo Dipe<br>© Elenco Dipen<br>Estrazione e invio cedolini con Password<br>Estrazione E invio cedolini con Password                                                                                                    | sse/Progr.mese 7                                                                                                    |
| Ente ENTE DI PROVA      Orde a 99999 vod Stampa giorni ✓ Solo dati definitivi ✓     Stampa Malatte ✓     Cerca      Trascinare qui le colonne per effettuare il raggruppamento      Elabora ▼ Matricola ▼ Cognome ▼ Nome ▼ Stato ▼ Mese ♥ Progr.▼      Nessun dato visualizzato                                                                                                    | Stampa esito invio                                                                                                    |
| Stampa log         Seleziona tutto         Deseleziona tutto         Pubblica su web         Rimuovi da web                                                                                                    |                                                                                                    |

(1 di 3)

### Stampa cedolini

(2 di 3)

Esempio di stampa Cedlino "NON ACCORPATO" con:

- ▶ introduzione di una Assenza non Retribuita di 1 gg, dal 03/07/2014 al 03/07/2014.
- > Part Time Orizzontale 83,33% con inizio il 04/07/2014

|                                                                                             |                                                                                                    |                                                                                                    |                                                                                                    |                                         |                                                                                                    |                  | LUG                     | LIO 2014                                                                                                    |                                                                                                    |          |      |  |  |
|---------------------------------------------------------------------------------------------|----------------------------------------------------------------------------------------------------|----------------------------------------------------------------------------------------------------|----------------------------------------------------------------------------------------------------|-----------------------------------------|----------------------------------------------------------------------------------------------------|------------------|-------------------------|----------------------------------------------------------------------------------------------------|----------------------------------------------------------------------------------------------------|----------|------|--|--|
| ENT                                                                                         | e dim                                                                                                    | OSTRATIVO                                                                                                    |                                                                                                    |                                         | 0                                                                                                    | inn 📄            | DOMENI DANIELA          |                                                                                                    |                                                                                                    |          |      |  |  |
| VIADE                                                                                       | VINCENTI                                                                                                    | IS SIC - 64100 - TERAMO - (TE) -                                                                                                    | C.F.: 00984390674 - P.I.:                                                                                                    | 00984390674                             |                                                                                                    |                  | DIRIGENTE II AREA       |                                                                                                    |                                                                                                    |          |      |  |  |
| MAT                                                                                         | RICOLA                                                                                                    | COGNOME                                                                                                    |                                                                                                    | NOME                                    |                                                                                                    |                  |                         |                                                                                                    |                                                                                                    |          |      |  |  |
|                                                                                             | 40                                                                                                    | DOMENI                                                                                                    | ELA                                                                                                    |                                         |                                                                                                    |                  |                         |                                                                                                    |                                                                                                    |          |      |  |  |
| DMNI                                                                                        | E HISCALE                                                                                                    |                                                                                                    |                                                                                                    |                                         |                                                                                                    |                  | CAPITO                  |                                                                                                    |                                                                                                    |          |      |  |  |
| DWINDNI34136E0361 16/12/1334 TERAWA                                                         |                                                                                                    |                                                                                                    |                                                                                                    |                                         |                                                                                                    | - RETRIPENSONALE |                         |                                                                                                    |                                                                                                    |          |      |  |  |
|                                                                                             | ANZANIT                                                                                                    |                                                                                                    | DATA CESSADONE                                                                                                    | Categoria<br>Categoria                  | -PROGR. 600 M.<br>2 ecc. D1                                                                                                    |                  | ISTRI                   | OPROFESSIONALE                                                                                                    |                                                                                                    | uco n    | IDET |  |  |
| 91                                                                                          | PLOPDO                                                                                                    | PETRIB CHORN                                                                                                    | PETRIB OPARIA                                                                                                    | Caleq-D                                 |                                                                                                    | OO DETRAZ        | ISTRO                   | TIONE TECHICO DIN                                                                                                    |                                                                                                    |          |      |  |  |
| 21                                                                                          | 88.40                                                                                                    | 84 16923                                                                                                    | 14 02821                                                                                                    | 25.00                                   | 150.00                                                                                                    | 30.00            |                         |                                                                                                    |                                                                                                    | 83       | 33   |  |  |
| 2.<br>ANNO                                                                                  | VOCE                                                                                                    | DESCRIZIONE                                                                                                    | 14,02021                                                                                                    | 20,00                                   | 085/00                                                                                                    | TRATTENUTE       |                         | COMPETENZE                                                                                                    | NOT                                                                                                    | F 00     | MESE |  |  |
| 0<br>0<br>0<br>0<br>0<br>0<br>0<br>0<br>0<br>0<br>0<br>0<br>0<br>0<br>0<br>0<br>0<br>0<br>0 | 2<br>2<br>9<br>9<br>12<br>12<br>12<br>21<br>21<br>21<br>21<br>21<br>21<br>91<br>91<br>92<br>92<br>92<br>92<br>92<br>92<br>92<br>92<br>92<br>92<br>92<br>92<br>92 | RETRIBUZIONE TABEL<br>RETRIBUZIONE TABEL<br>RETRIBUZIONE TABEL<br>INDENNITA' VACANZ,<br>INDENNITA' VACANZ,<br>INDENNITA' VACANZ,<br>INCREMENTO × POSIZ<br>INCREMENTO × POSIZ<br>INCREMENTO × POSIZ<br>RIA<br>RIA<br>RIA<br>NDENNITA' DI COMPA<br>INDENNITA' DI COMPA<br>INDENNITA' DI COMPA<br>INDENNITA' DI COMPA<br>INDENNITA' DI COMPA<br>INDENNITA' DI COMPA<br>INDENNITA' DI COMPA<br>INDENNITA' DI COMPA<br>Contr. Previd.Complem<br>Contr. Previd.Complem<br>Contr. Previd.Complem<br>CSSEGNI FAMILIARI<br>CREDITO art.1 DECRE<br>FINEMIRO - CESSIONE<br>DELEGA PLUSVALOF | LARE<br>LARE<br>LARE<br>A CONTRATTUAL<br>A CONTRATTUAL<br>IONE ECONOMIC/<br>IONE ECONOMIC/<br>IONE ECONOMIC/<br>IONE ECONOMIC/<br>IONE ECONOMIC/<br>RTO<br>RTO FONDO<br>RTO FONDO<br>RTO FONDO<br>RTO FONDO<br>entare c/o Dipence<br>entare aqq.va dip<br>entare c/o Ente<br>TO n. 66/2014<br>STIP.<br>E | E<br>E<br>A FONDC<br>A FONDC<br>A FONDC | 1,68<br>23,48<br>23,48<br>23,48<br>23,48<br>23,48<br>23,48<br>23,48<br>23,48<br>23,48<br>23,48<br>23,48<br>23,48<br>23,48<br>23,48<br>23,48<br>23,48<br>23,48<br>23,48<br>23,48 | 11               | 17,46<br>34,92<br>00,00 | 113,97<br>1.592,93<br>-265,54<br>0,98<br>13,74<br>-2,29<br>16,78<br>234,47<br>-39,09<br>6,32<br>88,29<br>-14,72<br>0,32<br>4,47<br>-0,75<br>3,03<br>42,40<br>-7,07<br>17,46<br>154,88<br>78,37 | Rkinzione PT<br>Rkinzione PT<br>Rkinzione PT<br>Rkinzione PT<br>Rkinzione PT<br>Voce fla mattua<br>Scadenza 30.04/2015<br>Scadenza 30.04/2015 |          |      |  |  |
| 2014                                                                                        | 2                                                                                                    | FONDO CREDITO - 0.3                                                                                                    | 5%                                                                                                    |                                         | IMPONIBILI<br>1.788.24                                                                                                    |                  | 6.26                    |                                                                                                    |                                                                                                    |          |      |  |  |
| 2014                                                                                        | 3                                                                                                    | CPDEL - 8,85%                                                                                                    |                                                                                                    |                                         | 1.788,24                                                                                                    | 1                | 58,26                   |                                                                                                    |                                                                                                    |          |      |  |  |
| 2014<br>2014<br>2014<br>2014<br>2014                                                        | 50<br>50<br>50<br>50                                                                                                    | IMPONIBILE IRPEF<br>IRPEF LORDA<br>DETRAZIONI PER TIPO DI REDDITO<br>TRATTENUTA NETTA IRPEF                                                                                                    |                                                                                                    |                                         | 1.623,72<br>1.623,72<br>388,40<br>105,92                                                                                                    | 2                | 54,52<br>32,48          |                                                                                                    |                                                                                                    |          |      |  |  |
|                                                                                             |                                                                                                    |                                                                                                    |                                                                                                    |                                         |                                                                                                    |                  |                         |                                                                                                    |                                                                                                    |          |      |  |  |
| REDD. P                                                                                     | RESUNTO                                                                                                    | DICH. DETRAZICONIUGE                                                                                                    | DETRAZ ROI                                                                                                    | u                                       | DETRAZALTRI                                                                                                    | TOTALE TRATTE    | NUTE                    | TOTALE COMPETENZE                                                                                                    |                                                                                                    |          |      |  |  |
|                                                                                             | 0,00                                                                                                    | 0,00                                                                                                    | 0,00                                                                                                    |                                         | 0,00                                                                                                    | 699,38           |                         | 2.021,49                                                                                                    |                                                                                                    |          |      |  |  |
|                                                                                             |                                                                                                    |                                                                                                    |                                                                                                    |                                         | 960 MPS                                                                                                    |                  | жн.                     |                                                                                                    | иепо а РАЗ<br>1 222 1                                                                                                    | 4KE<br>1 |      |  |  |
|                                                                                             |                                                                                                    |                                                                                                    |                                                                                                    |                                         | 20,00                                                                                                    | 0,00             |                         | 0,00                                                                                                    | 1.522,                                                                                                    |          |      |  |  |

### Stampa cedolini

(3 di 3)

Esempio di stampa Cedlino "ACCORPATO" con

- Introduzione di una Assenza non Retribuita di 1 gg, dal 03/07/2014 al 03/07/2014.
- > Part Time Orizzontale 83,33% con inizio il 04/07/2014

|                              |                                                                                                    |                                                                                                    |                  |                           |                                                    |          |                                          |                                                                       | LUG                                           | iLIO 2014                        |         |           |         |       |       |
|------------------------------|----------------------------------------------------------------------------------------------------|----------------------------------------------------------------------------------------------------|------------------|---------------------------|----------------------------------------------------|----------|------------------------------------------|-----------------------------------------------------------------------|-----------------------------------------------|----------------------------------|---------|-----------|---------|-------|-------|
| ENT                          | e dim                                                                                                    | OSTRATIVO                                                                                                    |                  |                           |                                                    |          | t                                        | inn 📄                                                                 | DON                                           | IENI DANIELA                     |         |           |         |       |       |
| VIADE                        | VINCENTI                                                                                                    | S SNC - 64100 - TERAMO -                                                                                                    | -(ТЕ) - С.І      | F.: 00984390674 - P.I.: ( | 0098439067                                         | +        |                                          |                                                                       |                                               | ENTE IL ADEA                     |         |           |         |       |       |
| MAT                          | ROOLA                                                                                                    | COGNOME                                                                                                    |                  |                           | NOME                                               |          |                                          |                                                                       | DINIC                                         |                                  |         |           |         |       |       |
| 40 DOMENI DAN                |                                                                                                    |                                                                                                    | IELA             | A                         |                                                    |          |                                          |                                                                       |                                               |                                  |         |           |         |       |       |
| CODIC                        | FISCALE                                                                                                    |                                                                                                    |                  | DATA NASCITA              | LUOGO DI                                           | NASCI    | ITA                                      |                                                                       | CAPITO                                        | to                               |         |           |         |       |       |
| DMN                          | DNI54TS                                                                                                    | 8E058Y                                                                                                    |                  | 18/12/1954                | TERAM                                              | 0        |                                          |                                                                       | 56.0                                          | - RETR.PERSONALE                 | SEGRET. | GENERA    | ALE .   |       |       |
| нізо                         | ANZIANITA                                                                                                    | CATA ASSUNCE                                                                                                    | ONE              | DATA CESSABIONE           | CATEGORI                                           | A-PRO    | OGR. BCON.                               |                                                                       | PROFIL                                        | O PROFESSIONALE                  | QUAL    | RCA OPER/ | ATIVA   |       |       |
|                              |                                                                                                    | 15/09/197                                                                                                    | '3               |                           | Cateq-E                                            | 03-a     | cc.D1                                    |                                                                       | ISTRU                                         | JTTORE TECNICO DIR               | ET ISTR | UTTORE    | TECNIC  | CO DI | RET   |
| sπ                           | P.LORDO                                                                                                    | RETRIB.GIOR                                                                                                    | н.               | RETRIBORARIA              | GG, RETRI                                          | IB.      | ORE LAV.                                 | 90. DETRAZ                                                            |                                               |                                  |         |           |         | % Par | r‡∏me |
| 2.1                          | 88,40                                                                                                    | 84,16923                                                                                                    | 3                | 14,02821                  | 25,00                                              | )        | 150,00                                   | 30,00                                                                 |                                               |                                  | -       |           |         | 83,   | 33    |
| ANNO                         | VOCE                                                                                                    | DESCRIZIONE                                                                                                    |                  |                           |                                                    |          | ORE/90.                                  | TRAITENUTE                                                            |                                               | COMPETENZE                       |         |           | NOTE    |       | MESE  |
|                              | 2<br>9<br>12<br>21<br>91<br>92<br>92<br>92<br>92<br>92<br>92<br>92<br>92<br>90<br>90<br>19<br>90<br>196<br>92<br>90<br>196<br>92<br>90<br>19<br>90<br>19<br>90<br>19<br>90<br>90<br>90<br>90<br>90<br>90<br>90<br>90<br>90<br>90<br>90<br>90<br>90 | RETRIBUZIONE TABELLARE<br>INDENNITA' VACANZA CONTRATTUALE<br>INDENNITA' VACANZA CONTRATTUALE<br>INDREMITA' DI COMPARTO<br>INDENNITA' DI COMPARTO<br>INDENNITA' DI COMPARTO<br>INDENNITA' DI COMPARTO FONDO<br>6 Contr. Previd.Complementare c/o Dipend.<br>7 Contr. Previd.Complementare aqq.va dipend<br>8 Contr. Previd.Complementare c/o Ente<br>10 ASSEGNI FAMILIARI<br>106 CREDITO art.1 DECRETO n. 66/2014<br>10 FINEMIRO - CESSIONE STIP.<br>102 DELEGA PLUSVALORE |                  |                           | 25,16<br>25,16<br>25,16<br>25,16<br>25,16<br>25,16 | 11<br>11 | 17,46<br>34,92<br>00,00<br>00,00         | 12,43<br>212,16<br>79,89<br>4,04<br>38,36<br>17,46<br>154,88<br>78,37 | Voce flq i ra<br>Scade i za 3<br>Scade i za 3 | ntua<br>0.04.co.15<br>0.04.co.16 |         |           |         |       |       |
|                              |                                                                                                    |                                                                                                    |                  |                           |                                                    |          | IMPONIBILI                               |                                                                       |                                               |                                  |         |           |         |       |       |
| 2014<br>2014                 | 2<br>3                                                                                                    | FONDO CREDITO<br>CPDEL - 8,85%                                                                                                    | - 0,35           | %                         |                                                    | Тс       | 1.788,24<br>1.788,24<br>ot.contr.sociali | 1:<br>1!                                                              | 6,26<br>58,26<br>64,52                        |                                  |         |           |         |       |       |
| 2014<br>2014<br>2014<br>2014 | 50<br>50<br>50<br>50                                                                                                    | IMPONIBILE IRPEF<br>IRPEF LORDA<br>DETRAZIONI PER<br>TRATTENUTA NE                                                                                                    | TIPO D<br>TTA IR | DI REDDITO<br>PEF         |                                                    |          | 1.623,72<br>388,40<br>105,92             | 28                                                                    | 32,48                                         |                                  |         |           |         |       |       |
| REDD. P                      | RESUNTO                                                                                                    | DICH. DETRAZICOMI                                                                                                    | IUGE             | DETRAZ ROL                | 1                                                  |          | DETRAZIALTRI                             | TOTALE TRATTER                                                        | IUTE                                          | TOTALE COMPETENCE                |         |           |         |       |       |
|                              | 0,00                                                                                                    | 0,0                                                                                                    |                  | 0,00                      |                                                    |          | 0,00                                     | 699,38                                                                |                                               | 2.021,49                         |         |           |         |       |       |
|                              |                                                                                                    |                                                                                                    |                  |                           |                                                    |          | GOLINPS                                  | ARROT, PREC                                                           | ED.                                           | ARROT.ATTUALE                    |         | N ETTO    | A PAGAR | E     |       |
|                              |                                                                                                    |                                                                                                    |                  |                           |                                                    |          | 25,00                                    | 0,00                                                                  |                                               | 0,00                             |         | 1.3       | 22,11   |       |       |

### Compensazioni righe negative di F24 EP

Questa funzione è presente nel menù:

- Elaborazioni Mensili
  - F24 EP (Irpef Irap Contributi)

Funzionalità speculare è stata realizzata anche per F24OnLine

(1 di 5)

Con la dicitura:

### Compensazione righe negative

Oltre alle compensazioni di base, già eseguite al momento della Creazione della Distinta F24EP, qualora risultassero ancora presenti poste negative da compensare è disponibile questa nuova funzione che eseguirà delle compensazioni estese fino ai criteri sotto riportati.

### o Implementazioni:

✓ Nuova funzione per la compensazione orizzontale dei versamenti negativi di F24EP. La compensazione sarà solo orizzontale (all'interno dello stesso tipo) e nel caso di addizionali regionali e comunali all'interno della stessa regione e/o comune. Nel trattamento delle righe che si azzerano si terrà traccia delle compensazioni eseguite.

### o Azioni Richieste

✓ Controllare applicazione criteri descritti

| 🚥 Compensazione importi negativi su F24/E |                                                     |
|-------------------------------------------|-----------------------------------------------------|
|                                           |                                                     |
| Limiti inferiori                          | Limiti superiori                                    |
| Scelta limiti di selezione                |                                                     |
|                                           |                                                     |
|                                           | 2014 🔶                                              |
| Anno                                      |                                                     |
| Mese                                      | 7 主                                                 |
| Distinta                                  | 1 🔹                                                 |
|                                           |                                                     |
|                                           |                                                     |
|                                           |                                                     |
| II programma opera una compensaz          | one orizzontale all'interno dello stesso tipo riga. |
| Nel caso di addizionali regionali e/o cor | unali tiene conto anche della regione e del comune. |
|                                           |                                                     |
|                                           |                                                     |
|                                           |                                                     |
| 0%                                        | 🗡 Avvio 📔 Esci                                      |

Di seguito sarà proposto un esempio.

### Compensazioni righe negative di F24 EP: Esempio ERARIO (2 di 5)

|        |         | IMPORTI IMPOS                                                          |            | SARE    | CON F24EF                       | ۰ ۲         | DRIN       | 1Δ                   |         |         |  |
|--------|---------|------------------------------------------------------------------------|------------|---------|---------------------------------|-------------|------------|----------------------|---------|---------|--|
|        |         | MESE DI                                                                | - 7.2014 ( | DISTI   | <u>NTA 1)</u>                   | L           |            |                      |         |         |  |
| Prog.  | Tributo | Denominazione Codice Tributo / Causale                                 | Codice     |         | Estr.Identific.                 | Imp.Tratter | uto/Compei | ns/Versato           | Rifer.A | Rifer.B |  |
| ERARIO |         |                                                                        |            |         |                                 |             |            |                      |         |         |  |
| 1      | 100E    | Ritenute sui redditi da lavoro dipendente ed assimilati                | 0          |         |                                 | 39.641,82   | 43.605,70  | -3.963,88            | 8 0007  | 2014    |  |
|        | I       | I                                                                      | I          | TOTAL   | E TRIBUTO trattenuto<br>Versato |             | 3:         | 9.641,82<br>3.963,88 | I       | I       |  |
| 2      | 133E    | Irpef in acconto trattenuto dal sostituto d'imposta per risultanze 730 | 0          |         |                                 | 848,32      | 0,00       | 848,32               | 0007    | 2014    |  |
|        |         |                                                                        |            | TOTAL   | E TRIBLITO trattenuto           |             |            | 848.32               | I       | 1       |  |
|        |         |                                                                        |            | 10112   | Versato                         | ,<br>       |            | 848,32               |         |         |  |
| 3      | 134E    | Irpef a saldo trattenuta dal sostituto d'imposta per risultanze 730    | 0          |         |                                 | 3.937,69    | 0,00       | 3.937,69             | 0007    | 2013    |  |
|        |         |                                                                        |            |         |                                 |             |            |                      |         |         |  |
|        |         |                                                                        |            | TOTAL   | E TRIBUTO trattenuto            | o 3.937,69  |            |                      |         |         |  |
|        |         |                                                                        | 1          |         | versato                         |             |            | 5.957,09             | 1       |         |  |
| 4      | 147E    | Acconti cedolare secca locazioni per risultanze 730                    | 0          |         |                                 | 287,00      | 0,00       | 287,00               | 0007    | 2014    |  |
|        |         |                                                                        |            | TOTAL   | F TRIBUTO trattenuto            |             |            | 287.00               |         |         |  |
|        |         |                                                                        |            |         | Versato                         |             |            | 287,00               |         |         |  |
| 5      | 148E    | Saldo cedolare secca locazioni per risultanze 730                      | 0          |         |                                 | 38,00       | 0,00       | 38,00                | 0007    | 2013    |  |
|        |         |                                                                        |            |         |                                 |             |            |                      |         |         |  |
|        |         |                                                                        |            | TOTAL   | E TRIBUTO trattenuto            | )           |            | 38,00                |         |         |  |
|        |         |                                                                        |            |         | Versato                         | o 38,00     |            |                      |         |         |  |
|        |         |                                                                        | тот        | ALE TIF | PO RIGATrattenuto               |             | 4          | 4.752,83             |         |         |  |
|        |         |                                                                        | 101        | ALE III | Versato                         |             | -          | 1 147 13             |         |         |  |

|        |         | DC                                                                     | DOPO      |        |                                 |             |            |                  |         |           |
|--------|---------|------------------------------------------------------------------------|-----------|--------|---------------------------------|-------------|------------|------------------|---------|-----------|
|        |         | MESE DI                                                                | - 7.2014  | (DISTI | <u>NIA 1)</u>                   |             |            |                  |         |           |
| Prog.  | Tributo | Denominazione Codice Tributo / Causale                                 | Codice    |        | Estr.Identific.                 | Imp.Tratten | uto/Compen | s/Versato        | Rifer.A | A Rifer.B |
| ERARIO |         | 1                                                                      | 1         |        |                                 |             |            | '                |         | 1         |
| 1      | 100E    | Ritenute sui redditi da lavoro dipendente ed assimilati                | 0         |        |                                 | 39.641,82   | 39.641,82  | 0,00             | 0007    | 2014      |
|        | I       | I                                                                      | I         | TOTAL  | E TRIBUTO trattenuto<br>Versato | )           | 39         | .641,82<br>0,00  |         | I         |
| 2      | 133E    | Irpef in acconto trattenuto dal sostituto d'imposta per risultanze 730 | 0         |        |                                 | 848,32      | 848,32     | 0,00             | 0007    | 2014      |
|        | I       | I                                                                      | I         | TOTAL  | E TRIBUTO trattenuto<br>Versato | )           | I          | 848,32<br>0,00   |         | I         |
| 3      | 134E    | Irpef a saldo trattenuta dal sostituto d'imposta per risultanze 730    | 0         |        |                                 | 3.937,69    | 3.115,56   | 822,13           | 0007    | 2013      |
|        | I       |                                                                        | 1         | TOTAL  | E TRIBUTO trattenuto            | )           | 3          | .937,69          |         | 1         |
|        |         |                                                                        |           |        | Versato                         |             |            | 822,13           |         |           |
| 4      | 147E    | Acconti cedolare secca locazioni per risultanze 730                    | 0         |        |                                 | 287,00      | 0,00       | 287,00           | 0007    | 2014      |
|        | I       | I                                                                      | I         | TOTAL  | E TRIBUTO trattenuto<br>Versato | )           | I          | 287,00<br>287,00 |         | I         |
| 5      | 148E    | Saldo cedolare secca locazioni per risultanze 730                      | 0         |        |                                 | 38,00       | 0,00       | 38,00            | 0007    | 2013      |
|        |         |                                                                        |           | TOTAL  | E TRIBUTO trattenuto            | )           |            | 38,00            |         |           |
|        |         |                                                                        |           |        | Versato                         |             |            |                  |         |           |
|        |         | 44                                                                     | 44.752,83 |        |                                 |             |            |                  |         |           |
|        |         |                                                                        |           |        | versato                         |             | 1          | .147,13          |         |           |

|         |                | PRIMA      |           |                | DOPO       |          |
|---------|----------------|------------|-----------|----------------|------------|----------|
| Tributo | Imp.Trattenuto | Compensato | Versato   | Imp.Trattenuto | Compensato | Versato  |
| 100E    | 39.641,82      | 43.605,70  | -3.963,88 | 39.641,82      | 39.641,82  | 0        |
| 133E    | 848,32         | 0          | 848,32    | 848,32         | 848,32     | 0        |
| 134E    | 3.937,69       | 0          | 3.937,69  | 3.937,69       | 3.115,56   | 822,13   |
| 147E    | 287,00         | 0          | 287,00    | 287,00         | 0          | 287,00   |
| 148E    | 38,00          | 0          | 38,00     | 38,00          | 0          | 38,00    |
| TOTALI  | 44.752,83      | 43.605,70  | 1.147,13  | 44.752,83      | 43.605,70  | 1.147,13 |

### Compensazioni righe negative di F24 EP: Esempio REGIONI

| REGION | I                 |                                                                     |      |           |                             |             |            |               |         |         |
|--------|-------------------|---------------------------------------------------------------------|------|-----------|-----------------------------|-------------|------------|---------------|---------|---------|
| 2      | 126E              | Add.regionale trattenuta dal sostituto d'imposta per risultanze 730 | 10   | LOMBARDIA |                             | 0,00        | 15,00      | -15,00        | 0007    | 2013    |
| 3      | 126E              | Add.regionale trattenuta dal sostituto d'imposta per risultanze 730 | 14   | PUGLIA    |                             | 324,91      | 446,00     | -121,09       | 0007    | 2013    |
|        |                   |                                                                     |      | TO        | ALE TRIBUTO trattenut       | 0           |            | 324,91        |         |         |
|        |                   |                                                                     |      |           | Versato                     |             |            | -136,09       |         |         |
| 1      | 380E              | IRAP                                                                | 14   | PUGLIA    |                             | 21.966,64   | 0,00       | 21.966,64     | 0007    | 2014    |
|        |                   |                                                                     |      | TO        | ALE TRIBUTO trattenut       | 0           | 2          | 1.966,64      |         |         |
|        |                   |                                                                     |      |           | Versato                     |             | 2          | 1.966,64      |         |         |
| 4      | 381E              | Addizionale regionale trattenuta dal sostituto d'imposta            | 10   | LOMBARDIA |                             | 119,87      | 0,00       | 119,87        | 0007    | 2013    |
| 5      | 381E              | Addizionale regionale trattenuta dal sostituto d'imposta            | 14   | PUGLIA    |                             | 66,78       | 0,00       | 66,78         | 0007    | 2014    |
| Prog.  | Tributo           | Denominazione Codice Tributo / Causale                              | Codi | ce        | Estr.Identific.             | Imp.Tratter | nuto/Compe | ns/Versato    | Rifer.A | Rifer.B |
| 6      | 381E              | Addizionale regionale trattenuta dal sostituto d'imposta            | 14   | PUGLIA    |                             | 3.743,74    | 0,00       | 3.743,74      | 0007    | 2013    |
|        |                   | 1                                                                   | I    | TO        | I<br>TALE TRIBUTO trattenut | 0           | I          | I<br>3.930,39 | I       | 1       |
|        |                   |                                                                     |      |           | Versato                     |             |            | 3.930,39      |         |         |
|        |                   |                                                                     |      |           |                             |             | 2          | 6.221,94      |         |         |
|        | Versato 25.760,94 |                                                                     |      |           |                             |             |            |               |         |         |

| REGION | 41      |                                                                     |      |           |             | DODO                 |             |            |               |         |         |
|--------|---------|---------------------------------------------------------------------|------|-----------|-------------|----------------------|-------------|------------|---------------|---------|---------|
| 2      | 126E    | Add.regionale trattenuta dal sostituto d'imposta per risultanze 730 | 10   | LOMBARDIA |             | DOPO                 | 0,00        | 0,00       | 0,00          | 0007    | 2013    |
| 3      | 126E    | Add.regionale trattenuta dal sostituto d'imposta per risultanze 730 | 14   | PUGLIA    |             |                      | 324,91      | 324,91     | 0,00          | 0007    | 2013    |
|        | I       | I                                                                   | I    | т         | I<br>TOTALE | E TRIBUTO trattenuto |             |            | 324,91        |         | I       |
|        |         |                                                                     |      |           |             | Versato              |             |            | 0,00          |         |         |
| 1      | 380E    | IRAP                                                                | 14   | PUGLIA    |             |                      | 21.966,64   | 0,00       | 21.966,64     | 0007    | 2014    |
|        |         |                                                                     |      | Т         | OTALE       | E TRIBUTO trattenuto | )           | 2          | 1.966,64      |         |         |
|        |         |                                                                     |      |           |             | Versato              |             | 2          | 1.966,64      |         |         |
| 4      | 381E    | Addizionale regionale trattenuta dal sostituto d'imposta            | 10   | LOMBARDIA |             |                      | 119,87      | 15,00      | 104,87        | 0007    | 2013    |
| 5      | 381E    | Addizionale regionale trattenuta dal sostituto d'imposta            | 14   | PUGLIA    |             |                      | 66,78       | 66,78      | 0,00          | 0007    | 2014    |
| Prog.  | Tributo | Denominazione Codice Tributo / Causale                              | Codi | ice       | ĺ           | Estr.Identific.      | Imp.Tratter | nuto/Compe | ns/Versato    | Rifer.A | Rifer.B |
| 6      | 381E    | Addizionale regionale trattenuta dal sostituto d'imposta            | 14   | PUGLIA    |             |                      | 3.743,74    | 54,31      | 3.689,43      | 0007    | 2013    |
|        | I       | I                                                                   | 1    | T         |             | E TRIBUTO trattenuto |             |            | l<br>3.930,39 | I       | I       |
|        |         |                                                                     |      |           |             | Versato              | -           |            | 3.794,30      |         |         |
|        |         |                                                                     |      | TOTAL     | с тю        |                      |             | 2          | 6.221.94      |         |         |
|        |         |                                                                     |      | TOTAL     |             | Versato              |             | 2          | 5.760.94      |         |         |
| 1      |         |                                                                     |      |           |             |                      |             | -          |               |         |         |

.....

|                 |                | PRIMA      |           | DOPO           |            |           |  |
|-----------------|----------------|------------|-----------|----------------|------------|-----------|--|
| Tributo         | Imp.Trattenuto | Compensato | Versato   | Imp.Trattenuto | Compensato | Versato   |  |
| 126E Lombardia  | 0              | 15,00      | -15,00    | 0              | 0          | 0         |  |
| 126E Puglia     | 324,91         | 446,00     | -121,09   | 324,91         | 324,91     | 0         |  |
| 380E Puglia     | 21.966,64      | 0          | 21.966,64 | 21.966,64      | 0          | 21.966,64 |  |
| 381E Lombardia  | 119,87         | 0          | 119,87    | 119,87         | 15,00      | 104,87    |  |
| 381E Puglia '14 | 66,78          | 0          | 66,78     | 66,78          | 66,78      | 0         |  |
| 381E Puglia '13 | 3.743,74       | 0          | 3.743,74  | 3.743,74       | 54,31      | 3.689,43  |  |
| TOTALI          | 26.221,94      | 461,00     | 25.760,94 | 26.221,94      | 461,00     | 25.760,94 |  |

(3 di 5)

### Compensazioni righe negative di F24 EP: Esempio ENTI LOCALI

| 11 | di | 5) |
|----|----|----|
| (+ | u  | J) |

| ENTILO   | ICALI |                                                                         |      |                |                      |        |        |        |      |      |
|----------|-------|-------------------------------------------------------------------------|------|----------------|----------------------|--------|--------|--------|------|------|
| 1        | 127E  | Add.comunale trattenuta dal sostituo d'imposta per risult.730 - acconto | C983 | CORATO         | FRIMA                | 8,00   | 0,00   | 8,00   | 0007 | 2014 |
| 2        | 127E  | Add.comunale trattenuta dal sostituo d'imposta per risult.730 - acconto | H645 | RUVO DI PUGLIA |                      | 147,76 | 0,00   | 147,76 | 0007 | 2014 |
| 3        | 127E  | Add.comunale trattenuta dal sostituo d'imposta per risult.730 - acconto | L328 | TRANI          |                      | 58,00  | 0,00   | 58,00  | 0007 | 2014 |
|          | I     | I                                                                       | I    | TOTAL          | E TRIBUTO trattenuto | )      |        | 213,76 |      |      |
|          |       |                                                                         |      |                | Versato              |        |        | 213,76 |      |      |
| 4        | 128E  | Add.comunale trattenuta dal sostituo d'imposta per risult.730 - saldo   | C983 | CORATO         |                      | 6,34   | 57,00  | -50,66 | 0007 | 2013 |
| 5        | 128E  | Add.comunale trattenuta dal sostituo d'imposta per risult.730 - saldo   | H645 | RUVO DI PUGLIA |                      | 402,28 | 195,00 | 207,28 | 0007 | 2013 |
| 6        | 128E  | Add.comunale trattenuta dal sostituo d'imposta per risult.730 - saldo   | L328 | TRANI          |                      | 136,00 | 0,00   | 136,00 | 0007 | 2013 |
| <u> </u> | 1     | 1                                                                       | I    | TOTAL          | E TRIBUTO trattenuto | )      |        | 544,62 |      |      |
|          |       |                                                                         |      |                | Versato              |        |        | 292,62 |      |      |

#### ecc. ecc..

|    |      |                                                        | 1           |       |      |       |      |      |
|----|------|--------------------------------------------------------|-------------|-------|------|-------|------|------|
| 11 | 384E | Add.comunale trattenuta dal sostituo d'imposta - saldo | C983 CORATO | 66,94 | 0,00 | 66,94 | 0007 | 2013 |
| 12 | 384E | Add.comunale trattenuta dal sostituo d'imposta - saldo | C983 CORATO | 0,00  | 0,49 | -0,49 | 0007 | 2014 |

| ENTI LC | CALI |                                                                         |      |                |                      |        |        |        |      |      |
|---------|------|-------------------------------------------------------------------------|------|----------------|----------------------|--------|--------|--------|------|------|
| 1       | 127E | Add.comunale trattenuta dal sostituo d'imposta per risult.730 - acconto | C983 | CORATO         | DOPO                 | 8,00   | 8,00   | 0,00   | 0007 | 2014 |
| 2       | 127E | Add.comunale trattenuta dal sostituo d'imposta per risult.730 - acconto | H645 | RUVO DI PUGLIA |                      | 147,76 | 0,00   | 147,76 | 0007 | 2014 |
| 3       | 127E | Add.comunale trattenuta dal sostituo d'imposta per risult.730 - acconto | L328 | TRANI          |                      | 58,00  | 0,00   | 58,00  | 0007 | 2014 |
|         | •    |                                                                         |      | TOTAL          | E TRIBUTO trattenuto |        |        | 213,76 |      |      |
|         |      |                                                                         |      |                | Versato              |        |        | 205,76 |      |      |
| 4       | 128E | Add.comunale trattenuta dal sostituo d'imposta per risult.730 - saldo   | C983 | CORATO         |                      | 6,34   | 6,34   | 0,00   | 0007 | 2013 |
| 5       | 128E | Add.comunale trattenuta dal sostituo d'imposta per risult.730 - saldo   | H645 | RUVO DI PUGLIA |                      | 402,28 | 195,00 | 207,28 | 0007 | 2013 |
| 6       | 128E | Add.comunale trattenuta dal sostituo d'imposta per risult.730 - saldo   | L328 | TRANI          |                      | 136,00 | 0,00   | 136,00 | 0007 | 2013 |
|         |      | •                                                                       |      | TOTAL          | E TRIBUTO trattenuto | )      |        | 544,62 |      |      |
|         |      |                                                                         |      |                | Versato              |        |        | 343,28 |      |      |

| L |    |      | 1                                                      | 1           | 1 |       |       |       |      |      |
|---|----|------|--------------------------------------------------------|-------------|---|-------|-------|-------|------|------|
|   | 11 | 384E | Add.comunale trattenuta dal sostituo d'imposta - saldo | C983 CORATO |   | 66,94 | 43,15 | 23,79 | 0007 | 2013 |
|   | 12 | 384E | Add.comunale trattenuta dal sostituo d'imposta - saldo | C983 CORATO |   | 0,00  | 0,00  | 0,00  | 0007 | 2014 |

|                 |                | PRIMA      |         |                | DOPO       |         |
|-----------------|----------------|------------|---------|----------------|------------|---------|
| Tributo         | Imp.Trattenuto | Compensato | Versato | Imp.Trattenuto | Compensato | Versato |
| 127E Corato     | 8,00           | 0          | 8,00    | 8,00           | 8,00       | 0       |
| 128E Corato     | 6,34           | 57,00      | -50,66  | 6,34           | 6,34       | 0       |
| 384E Corato '13 | 66,94          | 0          | 66,94   | 66,94          | 43,15      | 23,79   |
| 384E Corato '14 | 0              | 0,49       | -0,49   | 0              | 0          | 0       |
| TOTALI          | 81,28          | 57,49      | 23,79   | 81,28          | 57,49      | 23,79   |

### Compensazioni righe negative di F24 EP: Esempio Manutenzione

| Manutenzione F24 FD                                                               |                                                |                                           |                                                |
|-----------------------------------------------------------------------------------|------------------------------------------------|-------------------------------------------|------------------------------------------------|
|                                                                                   | Esci                                           |                                           |                                                |
| Mese/Anno 🕅 LUGLIO                                                                | 2014 Prg. 1 🔡                                  |                                           |                                                |
| Tipo riga F ERARIO                                                                | C Aggiornato 770                               |                                           |                                                |
| Progressivo riga                                                                  |                                                |                                           |                                                |
| Codice tributo 100E                                                               |                                                |                                           |                                                |
| Descrizione tributo Ritenute sui redditi da lavoro dipendente ed assimilati       |                                                |                                           |                                                |
| Codice 0                                                                          |                                                |                                           |                                                |
| Estremi identificativi                                                            |                                                |                                           |                                                |
| Riferimento A 0007                                                                |                                                |                                           |                                                |
| Ritermento A 2014                                                                 | Proc.provenienza                               |                                           |                                                |
| Importo trattenuto € 33.041,02<br>Importo versato € 0                             | ,00 C Finanziaria                              |                                           |                                                |
|                                                                                   | Manutenzione F24 EP                            |                                           |                                                |
| Nuovo F8 Edita F5 Cancella F6 Aggiorna F9                                         | <u></u> • • • • • • • • • • • • • • • •        | ž 🕢 🔎 💭 💊                                 | Esci Esci                                      |
|                                                                                   | Mese/Anno 7 LUGLIO                             | 2014                                      | Prg. 🚺 🎽                                       |
|                                                                                   | Tipo riga F ERARIO                             |                                           | 🔲 Aggiornato 770                               |
|                                                                                   | Progressivo riga 3                             |                                           |                                                |
|                                                                                   | Codice tributo 134E                            |                                           |                                                |
|                                                                                   | Descrizione tributo Irpef a saldo trattenuta d | al sostituto d'imposta per risultanze 730 |                                                |
|                                                                                   | Codice 0                                       |                                           |                                                |
|                                                                                   | Estremi identificativi                         |                                           |                                                |
|                                                                                   | Riferimento A 0007                             |                                           |                                                |
|                                                                                   | Riferimento A 2013                             |                                           | Proc.provenienza                               |
|                                                                                   | Importo trattenuto € 3.937,69                  | Importo versato €822,13                   | <ul> <li>Paghe</li> <li>Finanziaria</li> </ul> |
|                                                                                   | Imp. compensato   € 3.115,56                   |                                           |                                                |
| um Manutenzione F24 EP                                                            |                                                | 10 X 10 F9                                | A <u>n</u> nulla F7                            |
|                                                                                   | Es                                             | ci 🛄                                      |                                                |
| Mese/Anno 7 LUGLIO                                                                | 2014 Prg.                                      | 1 📷                                       |                                                |
| Tipo riga R REGIONI                                                               | 🦵 Aggiornato                                   | 770                                       |                                                |
| Progressivo riga 2                                                                |                                                |                                           |                                                |
| Codice tributo 126E                                                               |                                                |                                           |                                                |
| Descrizione tributo Add.regionale trattenuta dal sostituto d'imposta per risultar | nze 730                                        |                                           |                                                |
| Codice 10 LOMBARDIA                                                               |                                                |                                           |                                                |
| Estremi identificativi                                                            |                                                |                                           |                                                |
| Biferimento A 0007                                                                |                                                |                                           |                                                |
| Biferimento A 2013                                                                |                                                |                                           |                                                |
|                                                                                   | Proc.prover                                    | nienza                                    |                                                |
| Importo versato                                                                   | € 0,00 C Finanzia                              | ria                                       |                                                |
| Imp. compensato j E U,UU                                                          |                                                |                                           |                                                |
| Nuovo F8 Edita F5 Cancella F6 Aggiorna F9                                         | An                                             | nulla F7                                  |                                                |

(5 di 5)

| Creazione F24EP e | F24OnLine |
|-------------------|-----------|
|-------------------|-----------|

Queste funzioni sono presenti nel menù:

- Elaborazioni Mensili
  - F24 EP (Irpef Irap Contributi)
  - F24 (Irpef Irap Contributi)

Con la dicitura:

### > Creazione file x import

- o Implementazioni:
  - ✓ In caso di segnalazione di presenza di importi negativi sarà indicato anche il numero di distinta.
- o Azioni Richieste
  - ✓ Controllare applicazione criteri descritti

| 🚥 Creazione file per imp | oort su F24 EP                                   |                                 |                    |        |
|--------------------------|--------------------------------------------------|---------------------------------|--------------------|--------|
| 1                        |                                                  |                                 |                    |        |
|                          | imiti inferiori                                  | Limiti sup                      | eriori             |        |
| Anr<br>Me<br>Da<br>Dat   | no 2014<br>se 7<br>distinta 0<br>ta versamento . | a distinta 99                   |                    |        |
| Percorso/Nome File da    |                                                  | EP\PROG\TEMP\F2407201           | 4.T24 🕞            |        |
|                          | Ci sono righe negativ                            | ve su distinta 1 : sistemarle p | orima di estrarre. |        |
|                          | [                                                | ОК                              |                    | 🗍 Esci |

|            |                   |                 |                                       | Estrazion                                          | e progres                                              | sivi dipen            | denti               |                                                                  | (1 di 1)        |
|------------|-------------------|-----------------|---------------------------------------|----------------------------------------------------|--------------------------------------------------------|-----------------------|---------------------|------------------------------------------------------------------|-----------------|
| Qu         | esta fu<br>● M    | anuter          | e è presente<br>izione<br>tampa Progr | nel menù:                                          |                                                        |                       |                     |                                                                  |                 |
|            | <b>•</b>          | 0 0             | lampa i iogi                          | 633101                                             | 🚥 Stampa / Estrazior                                   | ne elenchi dipender   | nti a scelta        |                                                                  |                 |
|            | Con la            |                 | ira:                                  |                                                    | 1 ENTE DI PR                                           | OVA                   |                     |                                                                  |                 |
|            |                   | Cont            |                                       | ariazioni                                          | Lancio                                                 | Limiti inferiori      | Limi                | ti superiori                                                     |                 |
|            | _                 | inser           | ite nei mese                          | •                                                  | Criteri di selezione                                   | 1                     |                     |                                                                  |                 |
|            | o <b>Im</b>       | pleme           | ntazioni:                             |                                                    | Anno 2014 🚖                                            | Visualizza Dipendenti |                     |                                                                  |                 |
|            |                   | ✓ Ni            | uova funzio                           | one per                                            | Trascinare qui le coloni                               |                       |                     |                                                                  |                 |
|            |                   | 1 e<br>"n       | strazione<br>rogrossivi" di           | Uati<br>pondonti a                                 | S/N Cod. Cog                                           | nome 💌 Nome           | Assunzion Cessazion | <ul> <li>Tipo assunzione</li> <li>Tempo indeterminato</li> </ul> |                 |
|            |                   | ρ<br>sc         | elta dell'opera                       | atore                                              | Imp.Irpef                                              |                       |                     | o rempo indeceminate                                             |                 |
|            | o Az              | ioni R          | ichieste                              |                                                    | GG.detraz                                              |                       |                     |                                                                  |                 |
|            | · · · -           | ✓ C             | ontrollare au                         | plicazione                                         | Detr.Figli                                             |                       |                     |                                                                  |                 |
|            |                   | cr              | iteri descritti                       |                                                    | <ul> <li>Detr.Person.</li> <li>Tot.Detraz.</li> </ul>  |                       |                     |                                                                  |                 |
|            |                   |                 |                                       |                                                    | Tratt.netta dovuta                                     | r<br>tale Gen:1       |                     |                                                                  |                 |
|            |                   |                 |                                       |                                                    |                                                        |                       |                     |                                                                  | Personalizza    |
| tinn St    | tampa / Estr      | azione elen     | chi dipendenti a scelta               |                                                    |                                                        | ziona tutto           |                     | Ante                                                             | prima di stampa |
|            | 1 ENTE            | DI PROVA        |                                       | [                                                  |                                                        | ndenti selezional     | ti su excel         |                                                                  | 📔 Esci          |
| Land       | io                |                 | ainrenon                              |                                                    |                                                        |                       |                     |                                                                  |                 |
|            | iteri di selezion |                 | - Discusterati                        |                                                    |                                                        |                       |                     |                                                                  |                 |
|            | inno  2013 🚊      |                 |                                       |                                                    |                                                        |                       |                     |                                                                  |                 |
| Т          | rascinare qui le  | colonne per eff | ettuare il raggruppamento             |                                                    |                                                        | -                     |                     |                                                                  |                 |
| iii :<br>X | S/N 💌 Cod. 🖸      | Cognome         | Nome Assu<br>DANIELA 15/0             | nzion 💌 Cessazion 💌 Tipo<br>3/1973 31/12/9999 Temp | assunzione 💌 Imp.Irpef 🔹<br>po indeterminate 👘 32112,2 | 27                    |                     |                                                                  |                 |
|            |                   |                 |                                       |                                                    |                                                        |                       |                     |                                                                  |                 |
|            |                   |                 |                                       |                                                    |                                                        |                       |                     |                                                                  |                 |
|            |                   |                 |                                       |                                                    |                                                        |                       |                     |                                                                  |                 |
|            |                   |                 |                                       |                                                    |                                                        |                       |                     |                                                                  |                 |
|            |                   | Totale Gen:     | 1                                     |                                                    |                                                        |                       |                     |                                                                  |                 |
| ×          | 🗹 (Cognom         | ne = DOMENI)    |                                       |                                                    | Personalizz                                            | a                     |                     |                                                                  |                 |
|            | Seleziona tutto   | Deselea         | ziona tutto                           |                                                    | 🔽 Anteprima di stan                                    | npa                   |                     |                                                                  |                 |
|            |                   | 🛃 Estrai Diper  | ndenti selezionati su excel           |                                                    |                                                        | Esci                  |                     |                                                                  |                 |
|            |                   |                 |                                       |                                                    |                                                        |                       |                     |                                                                  |                 |
|            |                   |                 |                                       |                                                    |                                                        |                       |                     |                                                                  |                 |
|            | Α                 | В               | С                                     | D                                                  | E                                                      | F                     | G                   | Н                                                                |                 |
| 1          | S/N               | Cod.            | Cognome                               | Nome                                               | Assunzione                                             | Cessazione            | Tipo assunzione     | Imp.Irpef                                                        |                 |
| 2          | True              | 40              | DOMENI                                | DANIELA                                            | 15/09/1973                                             | 31/12/9999            | Tempo               | 32.112,27                                                        |                 |
| 2          |                   |                 | 1                                     |                                                    |                                                        |                       | Indeterminato       |                                                                  |                 |

Nell'esempio sopra proposto è stato selezionato l'imponibile IRPEF 2013. In questo modo è possibile eseguire un riscontro sull'imponibile del 2013 per quanto potrebbe riguardare la proiezione dello stesso per il 2014 per l'applicazione del "Bonus Renzi"...

La combinazione dei dati richiesti può essere la più variegata per consentire statistiche e controlli incrociati.

### **Archiviazione mensile**

### Questa funzione è presente nel menù:

• Elaborazioni Mensili

Con la dicitura:

> Archiviazione mensile

### o Implementazioni:

- > Trattamento per compilazione campi CUD 2014:
  - $\circ$  129: Totale oneri sostenuti esclusi dai redditi indicati nei punti 1 e 2
  - o 130: Totale oneri sostenuti non esclusi dai redditi indicati nei punti 1 e 2

in base all'assoggettamento a irpef delle voci:

o 9296 Contr. Previd. Complementare c/o Dipend.

o 9297 Contr. Previd. Complementare agg. va dipend

| 🚥 Archiviazione Mensile |                 |                  |        |
|-------------------------|-----------------|------------------|--------|
| 1 ENTE DI PROVA         |                 |                  |        |
| Li                      | imiti inferiori | Limiti superiori |        |
| Codice Dipendente       | <u>(</u>        | 9999999          |        |
| Mese in elaborazione    |                 | 2014             |        |
|                         |                 |                  |        |
| Aggiornamento di:       |                 |                  |        |
|                         |                 | Avvio 🧏          | 📔 Esci |

### Contributi previdenza complementare lavoratori di prima occupazione

| Versati nell'anno<br>122                                                                | Importi eccedenti esclusi<br>dai redditi di cui ai punti 1 e 2<br>123            | Importo totale<br>124                                                                | Differenziale Anni residui<br>125 126                                 |
|-----------------------------------------------------------------------------------------|----------------------------------------------------------------------------------|--------------------------------------------------------------------------------------|-----------------------------------------------------------------------|
| Previdenza complementare<br>per familiari a carico<br>127                               | Totale oneri sostenuti<br>esclusi dai redditi indicati<br>nei punti 1 e 2<br>129 | Totale oneri sostenuti non<br>esclusi dai redditi indicati<br>nei punti 1 e 2<br>130 | Totale oneri per i quali è<br>prevista la detrazione d'imposta<br>131 |
| Contributi versati a enti e casse<br>aventi esclusivamente<br>fini assistenziali<br>132 | Applicazione<br>Assicurazioni maggiore<br>sanitarie ritenuta<br>134 135          | Cast<br>particolari Contributo di so<br>136 137                                      | lidarietà Contributo di solidarietà sospeso<br>138                    |

### Stampa prospetto Debiti e Crediti (730)

### Questa funzione è presente nel menù:

- Elaboraz.Annuali
  - o Risultanze 730
- Con la dicitura:
  - Stampa prospetto crediti/debiti
- o Implementazioni:
  - Adeguamento per rappresentazione in proiezione annuale anche delle poste relative alla "Cedolare Secca".

#### o Azioni Richieste

 Controllare applicazione criteri descritti

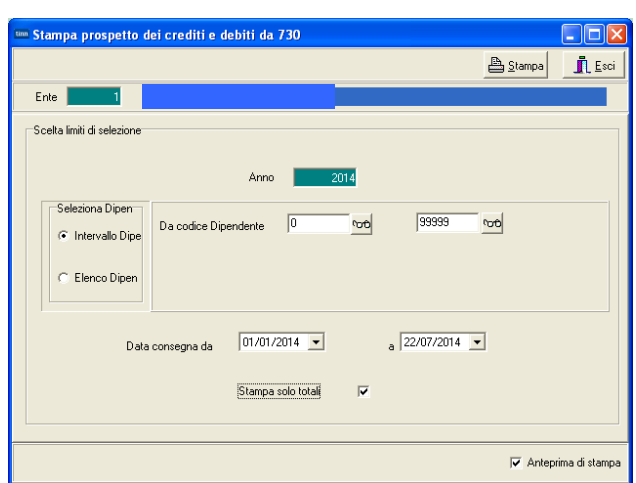

#### TOTALI DESCRIZIONE GIUGNO LUGLIO AGOSTO SETTEMBRE OTTOBRE NOVEMBRE 41.959,00 41.959,00 SALDO IRPEF CREDITO DEBITO 3.200,60 848,60 848,60 848,60 625,60 6.372,00 0,00 2,80 5,60 8,40 8,26 25,06 INT X RATERZ 14.592,00 14.592.00 CREDITO 737,08 737,08 737,09 231,75 0,00 2.443,00 DEBITO INT X RATEEZ 0.00 2,43 4,86 2,29 0,00 9,59 CREDITO 320.00 320.00 ADD.REGION. 184,23 126,23 126,23 102,90 46,40 586,00 DEBITO INT X RATERZ 0.00 0.42 0,83 1,02 0,61 2.88 141,00 141,00 CREDITO CONIUGE 140,67 18,67 18,67 0,00 0,00 178,00 DEBITO CONJUGE 0.00 INT & RATEZZ.CON 0.00 0.06 0,12 0.00 0,18 192,00 192,00 CREDITO ADD.COMUN. 56,27 45,60 23,60 353.27 56.27 535.00 DEBITO 0,00 0,19 0,37 0,45 0,31 1,32 INT & RATERZ. 60,00 60,00 CREDITO CONIUGE 6,33 0.00 0.00 204,00 DEBITO CONIUGE 191.33 6.33 INT & RATEZZ.CON. 0,00 0,02 0,04 0,00 0,00 0,06 0,00 0,00 CREDITO I ACC.IRPEF 540,32 2.381,00 DEBITO 710,32 540,32 339,65 250,40 INT X RATERZ. 0,00 1,78 3,57 3,36 3,31 12,02 0,00 0.00 CREDITO CONJUGE DEBITO CONIUGE 138,00 138,00 138,00 0.00 0.00 414,00 0,00 0,46 0,91 0.00 0,00 1,37 INT X RATERZ 3.860.00 3.860.00 II ACC.IRPEF DEBITO 620.00 620,00 DEBITO CONIUGE

STAMPA PROSPETTO CREDITI / DEBITI DA 730 PER L'ANNO 2014

| CEDOLARE      | CREDITO            | 0,00   |      |      |       |        | 0,00   |
|---------------|--------------------|--------|------|------|-------|--------|--------|
| SECCA         | DEBITO             | 38,00  | 0,00 | 0,00 | 00,0  | 0,00   | 38,00  |
|               | INT.x RATEIZZ.     | 0,00   | 0,00 | 0,00 | 00, 0 | 0,00   | 0,00   |
|               | CREDITO CONIUGE    | 0,00   |      |      |       |        | 0,00   |
|               | DEBITO CONIUGE     | 0,00   | 0,00 | 0,00 | 00,0  | 0,00   | 0,00   |
|               | INT.x RATEIZZ.CON. | 0,00   | 0,00 | 0,00 | 0,00  | 0,00   | 0,00   |
| I ACC. CEDOL. | CREDITO            | 0,00   |      |      |       |        | 0,00   |
| SECCA         | DEBITO             | 287,00 | 0,00 | 0,00 | 00,00 | 0,00   | 287,00 |
|               | INT.x RATEIZZ.     | 0,00   | 0,00 | 0,00 | 00,00 | 0,00   | 0,00   |
|               | CREDITO CONIUGE    | 0,00   |      |      |       |        | 0,00   |
|               | DEBITO CONIUGE     | 0,00   | 0,00 | 0,00 | 00,00 | 0,00   | 0,00   |
|               | INT.x RATEIZZ.CON. | 0,00   | 0,00 | 0,00 | 0,00  | 0,00   | 0,00   |
| JI ACC CEDOL  | DEBITO             |        |      |      |       | 431,00 | 431,00 |
| SECCA         | DEBITO CONIUGE     |        |      |      |       | 0,00   | 0,00   |

(1 di 3)

### Scheda Inquadramento x Amministrazione Trasparente

Questa funzione è presente nel menù:

- Ademp.di legge
  - o Amministrazione Trasparente

Con la dicitura:

### > Stampa schede di inquadramento del personale

- o Implementazioni:
  - ✓ Nuova funzione per lo sviluppo di una scheda di inquadramento finalizzata anche alla pubblicazione in "Amministrazione Trasparente".

### o Azioni Richieste

- ✓ Attenzione prima della stampa è necessario eseguire la creazione della scheda di inquadramento come descritto nella maschera video sotto riportata !!.
- ✓ La rappresentazione delle voci è condizionata dal "Codice di Raggruppamento Voci x Stampa" descritto nei successivi paragrafi. Prestare attenzione per la costruzione della scheda di inquadramento !!.

| 🚥 Amministrazione Tra      | sparente - Stampa inquadı                                                                                                    | ramento del personale | (                |                 |  |  |  |  |
|----------------------------|----------------------------------------------------------------------------------------------------|-----------------------|------------------|-----------------|--|--|--|--|
|                            |                                                                                                    |                       | 🖺 <u>S</u> tampa | <u><u> </u></u> |  |  |  |  |
| Ente 1 EN                  | ITE DI PROVA                                                                                                    |                       |                  |                 |  |  |  |  |
| Scelta limiti di selezione |                                                                                                    |                       |                  |                 |  |  |  |  |
| Anno                       | 2014                                                                                                    |                       |                  |                 |  |  |  |  |
| Codice dipendente          | <b>0</b>                                                                                                    | 99999999              | 90               |                 |  |  |  |  |
| Codice Categ/livello       | 0 000                                                                                                    | 999                   | ŵ                |                 |  |  |  |  |
|                            | Codice Categ/livello       0       voto       999       voto         Attenzione I         Prima della stampa si deve creare la scheda di inquadramento con la funzione Ureazione scheda' presente nel menù: Manutenzione         Manutenzione         Scheda di inquadramento |                       |                  |                 |  |  |  |  |
|                            |                                                                                                    |                       | 🔽 Anteprin       | na di stampa    |  |  |  |  |

| 11/07/2014    | ENTE DI P | SCHEDA INC         |         | D DEL PERSONALE  | tinn            |
|---------------|-----------|--------------------|---------|------------------|-----------------|
| Dipendente    | 40        | DOMENI             | DANIELA | Codice Fiscale D | MNDN154T58E058Y |
| Categoria     | D D3      | Categ-D3-acc.D1    |         | Data assunzione  | 15/09/1973      |
| Profilo       | ISTRUTTO  | RE TECNICO DIRETTI | IVO     |                  |                 |
| Tipo rapporto | Tempoind  | leterminato        |         |                  |                 |
|               |           |                    |         | IMPORTO ANNUO    | IMPORTO MENSILE |
| RETRIBIUZIOI  | NE        |                    |         | 26.503,49        | 2.038,73        |
| RIA           |           |                    |         | 1.271,01         | 97,77           |
| INDENNITA' D  | COMPART   | 0                  |         | 622,80           | 51,90           |
|               |           |                    |         | 28.397,30        | 2.188,40        |

(1 di 3)

### Scheda Inquadramento: Tabella raggruppamento voci x stampa (2 di 3)

Questa funzione è presente nel menù:

• Tabelle Generali

Con la dicitura:

- > Tabella raggr voci per stampe
- o Implementazioni:
  - ✓ Nuova tabella per definizione dei raggruppamenti voci desiderati.
- o Azioni Richieste
  - ✓ Utilizzare per inserire i raggruppamenti delle voci

| 🚥 Gestione       | tabella voci di stampa                |            |
|------------------|---------------------------------------|------------|
| I4 44 4          |                                       | Esci       |
| Codice           | 91 Descrizione INDENNITA' DI COMPARTO |            |
| Codice           | Descrizione                           | <u>^</u>   |
| 1                | RETRIBIUZIONE                         |            |
| 21               |                                       |            |
|                  | Esempio                               |            |
|                  |                                       | ▼          |
| <u>N</u> uovo F8 | Edita F5 Cancella F6 Aggiorna F9      | Annulla F7 |

Scheda Inquadramento: Voci di cedolino

Questa funzione è presente nel menù:

• Anagrafica

Con la dicitura:

Voci di ceolino

o Implementazioni:

- ✓ Nuovo campo per definizione dei raggruppamenti voci x stampe.
- o Azioni Richieste
  - ✓ Utilizzare per inserire i raggruppamenti delle voci

| 🚥 Voci di cedolino                                    |                                                                                                    |                                                      |
|-------------------------------------------------------|----------------------------------------------------------------------------------------------------|------------------------------------------------------|
|                                                       | > 🔎 💭 🏷                                                                                                    |                                                      |
| Voce 2 RETRIBUZIONE TABEL                             | LARE                                                                                                    |                                                      |
| Configuraz Config+Colleg.FIN. Conf.Previd.            | KIII+Ass/Malattia+Sett.Stat. Siope+Spesa+C.to Annuale Fondo+Budget-Pd0                                                                                                    |                                                      |
| Descrizione RETRIBUZIONE TABELLARE                    | RETR.TABELL                                                                                                    |                                                      |
| Tipo Voce 1 🦻 Retribuzioni Tabellari                  | Anno AP                                                                                                    |                                                      |
| Voce stampa 1 ? RETRIBIUZIONE                         |                                                                                                    |                                                      |
| TipoRetr. C Dre C Giorni (                            | 🖸 Importo                                                                                                    |                                                      |
| Segno Competenza (                                    | Forma Retr.Mens - art.10 c.2 lett.a) ▼<br>Trattenuta Forma Retr.Base Mens - art.10 c.2 lett.b) ▼                                                                                                    |                                                      |
| Stampa 💽 Tutto C Cedolino (                           | 🚥 Comunicazioni del mese                                                                                                    |                                                      |
| Fer/Perm                                              |                                                                                                    | 📔 Esci 🔛                                             |
| Capitoli 💽 retribuzione C fondo (                     | 1 ENTE DI PROVA Mese 2014 7                                                                                                    | 0 LUGLIO                                             |
| Ad Personam (art.29 c.4 CCNL 2003) - non crear        | Dipendente 40 DOMENI Data Assunz                                                                                                    | z. Categ-D3-acc.D1 🛛 🔡                               |
| Retribuzione di posizione - Posizione Organizzati     | DANIELA Data Licenz.                                                                                                    | Prog.Cedol. 0                                        |
| A <u>s</u> sogget. <u>P</u> rogressivi <u>F</u> ormul | Isection         Isection         Isection |                                                      |
|                                                       | Tipo Voce Pr. anno Descrizione                                                                                                    | hh/gg Dato base Importo                              |
| <u>N</u> uovo F8 <u>E</u> dita F5 <u>C</u> ancella F6 | 0 2 1 0 RETRIBUZIONE TABELLARE                                                                                                    | 26 1.763,89                                          |
| · · · · ·                                             | U 9 1 UINDENNITA' VACANZA CUNTRATTUALE                                                                                                    | 26 15,21                                             |
|                                                       |                                                                                                    | 26 233,63                                            |
|                                                       | 0 91 1 0 INDENNITA' DI COMPARTO                                                                                                    | 26 4.95                                              |
|                                                       | 0 92 1 0 INDENNITA' DI COMPARTO FONDO                                                                                                    | 26 46,95                                             |
|                                                       | 0 9001 0 0 ADDIZIONALE REGIONALE AP · RATEIZZATA                                                                                                    | 0 50,50                                              |
|                                                       | 0 9003 0 0 ADDIZIONALE COMUNALE AP · RATEIZZATA                                                                                                    | 0 14,39                                              |
|                                                       | 0 9296 0 0 Contr.Previd.Complementare c/o Dipend.                                                                                                    | 0 21,37                                              |
|                                                       | 0 9297 0 0 Contr.Previd.Complementare agg.va dipend                                                                                                    | 0 42,73                                              |
|                                                       |                                                                                                    | 0 01 07                                              |
|                                                       | 0 9298 0 0 Contr.Previd.Complementare c/o Ente                                                                                                    | 0 21,37                                              |
|                                                       | 0         9298         0         0         Contr. Previd. Complementare c/o Ente           0         90196         0         0         CREDITO art.1 DECRETO n. 66/2014           Totale competenze         € 2.269,38         Totale trattenute         € 925,4                                                                                                    | 0 21,37<br>0 80,98 ✓<br>46 Netto a pagare € 1.343,92 |

Nell'esempio proposto alle voci con codice 2, 9 e 12 è stato dato il gruppo 1 RETRIBUZIONE Alla voce con codice 21 lo stesso codice 21 RIA Alle voci 91 e 92 il codice 91 INDENNITA' DI COMPARTO.

In questo modo la stampa della scheda di inquadramento sarà sintetizzata riportando solo 3 voci contro le 6 voci presenti sul cedolino.

|                        | IMPORTO ANNUO | IMPORTO MENSILE |
|------------------------|---------------|-----------------|
| RETRIBIUZIONE          | 26.503,49     | 2.038,73        |
| RIA                    | 1.271,01      | 97,77           |
| INDENNITA' DI COMPARTO | 622,80        | 51,90           |
|                        | 28.397,30     | 2.188,40        |

(3 di 3)

### Scheda Inquadramento: Creazione e Stampa

Queste funzioni sono presenti nel menù:

- Manutenzione
  - o Scheda di Inquadramento

Con la dicitura:

- Creazione scheda
- > Stampa Scheda Inquadramento
- o Implementazioni:
  - ✓ Adeguamento funzione di creazione e stampa scheda di inquadramento per inclusione anche degli oneri riflessi.

### o Azioni Richieste

✓ Controllare applicazione criteri descritti

| Calcolo dati retributi | ivi dipendente   |                     |               |         |                        |                    |            |              |               |            |
|------------------------|------------------|---------------------|---------------|---------|------------------------|--------------------|------------|--------------|---------------|------------|
| 1 ENTE DI PROV         | A                |                     |               |         |                        |                    |            |              |               |            |
|                        | Limiti inferiori | Limiti              | superiori     |         | 1                      |                    |            |              |               |            |
|                        |                  |                     |               |         |                        |                    |            |              |               |            |
|                        |                  |                     |               | Stam    | ipa inquadram          | ento del personale |            |              |               |            |
|                        |                  |                     |               |         |                        |                    |            |              | <u>Stampa</u> |            |
| Anno                   | 2014             |                     |               | Ente    | 1                      | ENTE DI PROVA      |            |              |               |            |
| Da codice dipendente   | 40 000           | a codice dipendente | <b>∿o</b> 0∕  | Scel    | ta limiti di selezione |                    |            |              |               |            |
|                        |                  |                     |               |         | Anno                   | 20                 | 4          |              |               |            |
| Data creazione         | 22/07/2014 💌     |                     |               |         |                        | 40                 | al         | 40           | mel           |            |
|                        |                  |                     |               |         | Codice dipendente      | a  40   <u>0</u>   |            | 40           |               |            |
|                        |                  |                     |               |         | Codice Categ/livel     | 0 0 0              | ¢          | 999          | 00            |            |
|                        |                  |                     |               |         | Codice capitolo        | 0                  | 000        | 99999999     | 99 0          | 6          |
|                        | 0%               |                     | 🗲 Auria 🗍     |         | C                      |                    |            | 77777        | ന്നി          |            |
|                        | U%               |                     | <u></u> XVI0  |         | Lodice qualifica       |                    | <u>ч</u>   | ]            |               |            |
|                        |                  |                     |               |         | Codice ufficio         |                    | 00         | 222222222222 | 2222 10       | Þ          |
|                        |                  |                     |               |         |                        |                    |            |              |               |            |
| 22/07/2014             | ENTE DIPR        | OVA                 |               |         |                        |                    |            | Pag. 1       |               |            |
|                        |                  | SCHEDA IN           | QUAD RAME     | N T O E | EL PER                 | SONALE             |            |              | Anten         | rima di si |
| <b>F</b>               |                  | DOMENU              |               |         |                        | o                  |            |              | 10            |            |
| Lipendente             | 40<br>TED 0140   | DOMENI              | DANIELA       |         | _                      | Uodice Hscale      |            | 8 EU 5 8 1   |               |            |
| Nato a<br>Constala     | TERAMU<br>SB 0   |                     |               |         |                        | Dete e courreior   | - 15.00/1  | 172          |               |            |
|                        | 001              |                     | SUNALE SEGRE  | I.OENE  | INALE                  |                    | e 15709/15 | 970          |               |            |
| Unicio                 | 2                | DIRIGENT            | E ILAREA      |         |                        | Inizioanzianita    | 15/09/19   | 973          |               |            |
| Categoria              | 43               | Categ-D3-a          | icc.D1        |         |                        | Categoria D        | Peo D3     |              |               |            |
| Profilo                | 701              |                     | RETECNICO DIR | RETTINO | I                      |                    |            |              |               |            |
| lipo rapporto          | 1                | Tempo inde          | eterminato    |         |                        |                    |            |              |               |            |
| Qual.Previd.           | 2                | T.IN D OP           | IANTE         |         |                        |                    |            |              |               |            |
|                        |                  |                     |               |         | MP                     | ORTO ANNUO         | IMPOF      | TOMENSILE    | 1             |            |
| RETRIBUZION            |                  | E                   |               |         |                        | 22,930,57          |            | 1,763,89     |               |            |
| INDENNITAV             | ACANZACON        | ITRATTUAL           |               |         |                        | 197,73             |            | 15,21        |               |            |
| INCREMENTO             | ) x P O SIZIONI  | EECONOMI            |               |         |                        | 3,375,19           |            | 259,63       |               |            |
| RIA                    |                  |                     |               |         |                        | 1271D1             |            | 97,77        |               |            |
| IND ENNITA D           | I COMPARTO       |                     |               |         |                        | 59 ,40             |            | 4,95         |               |            |
| IND ENNITA D           | I COMPARTO       | FONDO               |               |         |                        | 563,40             |            | 46,95        |               |            |
| CPDEL                  |                  |                     |               |         |                        | 6.758,56           |            | 520,84       |               |            |
| TFR                    |                  |                     |               | İ       |                        | 1,355,40           |            | 104,26       |               |            |
| INAIL                  |                  |                     |               |         |                        | 172,09             |            | 13,26        |               |            |
|                        |                  |                     |               |         |                        |                    |            |              |               |            |
| TOTALL                 |                  |                     |               |         |                        | 36,683,35          |            | 2,826,76     | ]             |            |

### Stampa costo x Categorie

### Questa funzione è presente nel menù:

• Manutenzione

### Con la dicitura:

- Stampa Costo x Categoria
- o Implementazioni:
  - ✓ Adeguamento calcolo per selezione "Tempo Determinato" in applicazione della voce 9301 Recupero Contributo INADEL 2,5%.

### o Azioni Richieste

✓ Controllare applicazione criteri descritti

| 🚥 Calcolo costo del                                                                                                    | a retribuzione per categoria |          |            |         |  |        |  |  |
|----------------------------------------------------------------------------------------------------|------------------------------|----------|------------|---------|--|--------|--|--|
| 1 ENTE DI P                                                                                                    | ROVA                         |          |            |         |  |        |  |  |
|                                                                                                    | Limiti inferiori             | Limiti : | superiori  |         |  |        |  |  |
| Seleziona categoria                                                                                                    |                              |          |            |         |  |        |  |  |
| Inizio Periodo 14/07/2014 Visualizza Categorie Tipo Dipendenti<br>Fine Periodo 14/07/2014 Visualizza Categorie Tempo determinato<br>C Tempo determinato |                              |          |            |         |  |        |  |  |
| Selez. Cod.                                                                                                    | Descrizione                  | Categ.   | Pos.Econor | Totale  |  |        |  |  |
| 90                                                                                                    | DIRIGENTE T.I.               |          |            | 3       |  |        |  |  |
| 9                                                                                                    | DIRIGENTE T.D.               |          |            | 1       |  |        |  |  |
| 96                                                                                                    | SEGRETARIO B                 |          |            | 1       |  |        |  |  |
| 20                                                                                                    | LSU                          |          |            | 2       |  |        |  |  |
| 90                                                                                                    | AMMINISTRATORE               |          |            | 43      |  |        |  |  |
| 999                                                                                                    | HIVELLO LIBERO               | 1.00     |            | 9       |  |        |  |  |
|                                                                                                    | CategA1                      | A        | A1         | 1       |  |        |  |  |
| ✓ 1 <sup>*</sup>                                                                                                    | Categ-B1-acc.B1              | В        | B1         | 10      |  |        |  |  |
| 1:                                                                                                    | 2 Categ.B2-acc.B1            | В        | B2         | 4       |  |        |  |  |
| 1:                                                                                                    | 3 Categ.B3-acc.B1            | В        | B3         | 7       |  |        |  |  |
| 2                                                                                                    | Categ-B3-acc.B3              | В        | B3         | 2       |  |        |  |  |
| Seleziona tutto                                                                                                    | Deseleziona tutto            | lp.      | D.4        | 10      |  |        |  |  |
|                                                                                                    | 0%                           | Anteprir | na stampa  | 🧏 Avvio |  | 📔 Esci |  |  |

|                                      |                        | 0.6            |
|--------------------------------------|------------------------|----------------|
| 14/07/2014 ENTE DI PROVA             |                        | Pag.           |
| STAMPA COSTO IN BA                   | Tempo<br>Indeterminato |                |
| Cod. Descrizione                     | Valore mensile         | Valore Annuale |
| 11 Categ-B1-acc.B1                   |                        |                |
| 2 RETRIBUZIONE TABELLARE             | 1.437,06               | 18.681,78      |
| 9 INDENNITA' VACANZA CONTRATTUALE    | 10,78                  | 140,14         |
| 31 INDENNITA' QUALIFICA I/IV LIVELLO | 5,38                   | 64,56          |
| 91 INDENNITA' DI COMPARTO            | 3,73                   | 44,76          |
| 92 INDENNITA' DI COMPARTO FONDO      | 35,58                  | 426,96         |
| CONTRIBUTI                           | 397,07                 | 5.151,18       |
| IRAP                                 | 126,86                 | 1.645,45       |
| COSTO TOTALE                         | 2.016,47               | 26.154,83      |

| 14/07/2014 ENTE DI PROVA<br>STAMPA COSTO IN BA | SE ALLA CATEGORIA | Pag.<br>Tempo<br>Determinato |
|------------------------------------------------|-------------------|------------------------------|
| Cod. Descrizione                               | Valore mensile    | Valore Annuale               |
| 11 Categ-B1-acc.B1                             |                   |                              |
| 2 RETRIBUZIONE TABELLARE                       | 1.437,06          | 18.681,78                    |
| 9 INDENNITA' VACANZA CONTRATTUALE              | 10,78             | 140,14                       |
| 31 INDENNITA' QUALIFICA I/IV LIVELLO           | 5,38              | 64,56                        |
| 91 INDENNITA' DI COMPARTO                      | 3,73              | 44,76                        |
| 92 INDENNITA' DI COMPARTO FONDO                | 35,58             | 426,96                       |
| CONTRIBUTI                                     | 421,11            | 5.462,85                     |
| IRAP                                           | 126,86            | 1.645,45                     |
| COSTO TOTALE                                   | 2.040,50          | 26.466,50                    |

### Cruscotto per calcolo preventivo costo del personale

(1 di 1)

Questa funzione è presente nel menù:

• Manutenzione

Con la dicitura:

### > Cruscotto di calcolo del costo dei dipendenti

- o Implementazioni:
  - ✓ Nuova funzione per calcolo costo del personale con possibilità di storicizzazione dei casi/esempi sviluppati e inclusione/esclusione degli stessi in stampa.

### o Azioni Richieste

- ✓ Controllare a campione applicazione dei calcoli sviluppati
- E' possibile creare "archivi" anche per singola tipologia di "dipendente" per poi poterli richiamare, a scelta, nella stampa disponibile ed accessibile dalla stessa funzione di calcolo.

| 🚥 Cruscotto per simulazione calcolo costo R.U.                |                                                                                            |
|---------------------------------------------------------------|--------------------------------------------------------------------------------------------|
| H H F F F K & Ø Ø Ø Ø Ø                                       | Esci Esi                                                                                   |
| Calcolo                                                       | Valore Valore                                                                              |
| Progressivo Data Reg. Data Inizio Data Fi                     |                                                                                            |
| Codice Dipe                                                   | Perc.PT Perc.Inail 1 VIGILE CON FUNZIONI DI POLIZIA MUNICIPALE                             |
| Categoria 🎦 🎽 🛃 Indennità 🦉 🎽                                 |                                                                                            |
| Stipendio € 0,00 Calcolo Costo                                | 4 PERSONALE EXOTAVO LIVELLO                                                                |
| Contributi € 0,00 IRAP € 0,00 INAIL € 0,00                    | TOTALE COSTO                                                                               |
| Stam Codice Cognome Categoria Perc.PT Cost                    | sto Tot Data Inizio Data Fine 🔺                                                            |
|                                                               |                                                                                            |
|                                                               | Cruscotto per simulazione calcolo costo R.U.                                               |
|                                                               |                                                                                            |
|                                                               | Calcolo                                                                                    |
|                                                               | Progressivo 2 Data Reg. 22/07/2014 Data Inizio 01/01/2014 Data Fine 31/12/2014 Num.unità 1 |
|                                                               | Codice Dipe 50 🏹 D'AMBRA MARIA Perc.PT 100 Perc.Inail 0,606                                |
|                                                               | Categoria 32 🏹 Categ-C2 Indennità 😭                                                        |
| Nuovo F8 Edita F5 Cancella F6 Aggiorna F9 🔽 Anteprima di stam |                                                                                            |
|                                                               | Contributi € 5 930 91 IBAP € 1.894 57 INAII € 135.07 TOTALE COSTO € 30.249.66              |
|                                                               | Stam Codice Compone Categoria Perc PT Costo Tot Data Inizio Data Fine                      |
|                                                               | S 40 DOMENI DANIELA Categ-D3-acc.D1 100 35118,42 01/01/2014 31/12/2014                     |
|                                                               | S 50 D'AMBRA MARIA CategC2 100 30249,66 01/01/2014 31/12/2014                              |
|                                                               |                                                                                            |
|                                                               |                                                                                            |
|                                                               |                                                                                            |
|                                                               |                                                                                            |
|                                                               |                                                                                            |
|                                                               |                                                                                            |
|                                                               | Nuovo F8 Edita F5 Cancella F6 Aggiorna F9 🔽 Antenrima di stampa 🕒 Stampa Annulla F7        |
|                                                               |                                                                                            |

Nello sviluppo dei calcoli sono accessibili campi come data inizio/fine, % PT, N° unità, ecc.. L'indicatore "S" posto a sinistra della videata consente l'inclusione/esclusione dell'elemento dalla funzione di stampa così come sotto riportata.

| 22/07/2014 QRLabel2 Pa |                 |                       |           |         |           |            |          | Pag. 1 |           |
|------------------------|-----------------|-----------------------|-----------|---------|-----------|------------|----------|--------|-----------|
| Tipo as sunzione       | Categ.          | Data Inizio / Fine    | Num.unità | Perc.PT | Lordo     | Contributi | IRAP     | INAIL  | TOTALE    |
| DOMENI DANIELA         | Categ-D3-acc.D1 | 01/01/2014 31/12/2014 | 1         | 100,00  | 27.186,87 | 7.766,80   | 0,00     | 164,75 | 35.118,42 |
| D'AMBRA MARIA-         | CategC2         | 01/01/2014 31/12/2014 | 1         | 100,00  | 22.289,11 | 5.930,91   | 1.894,57 | 135,07 | 30.249,66 |

### **Duplicazione Dipendenti**

(1 di 1)

Questa funzione è presente nel menù:

Manutenzione

Con la dicitura:

- > Duplicazione Dipendenti.
- o Implementazioni:
  - ✓ Adeguamento per introduzione nuovo indicatore per acquisizione automatica dati da Gestione Giuridica.

### o Azioni Richieste

- ✓ Utilizzare solo se è stata già eseguita l'installazione della procedura di Gestione Giuridica.
- ✓ Nel caso fosse necessario inserire un nuovo dipendente è possibile mutuare tutte le configurazioni del trattamento economico (prendendo a riferimento un "dipendente matrice") e nel contempo acquisire i dati già inseriti nella Gestione Giuridica.

| 🚥 Creazione nuovo dipendente da dati di altro dipendente |                  |  |  |  |  |
|----------------------------------------------------------|------------------|--|--|--|--|
| 1 ENTE DI PROVA                                          |                  |  |  |  |  |
| Limiti inferiori                                         | Limiti superiori |  |  |  |  |
| Dipendente di riferimento Panel4                         |                  |  |  |  |  |
| Dipendente da creare da 📃 a 🔤                            |                  |  |  |  |  |
| DUPLICARE VOCI PERSONALI                                 | Г                |  |  |  |  |
| DUPLICARE INCARICHI                                      |                  |  |  |  |  |
| DUPLICARE ASSEGNI                                        | V                |  |  |  |  |
| DUPLICARE CAPITOLI                                       | V                |  |  |  |  |
| DUPLICARE NOTE                                           |                  |  |  |  |  |
|                                                          |                  |  |  |  |  |
| RECUPERO DATI ANAG.DALLA GIURIDICA                       |                  |  |  |  |  |
| EREDE                                                    |                  |  |  |  |  |
| 0%                                                       | 🚈 Avvio 📔 Esci   |  |  |  |  |

**Collegamento Economica/Giuridica** 

Questa funzione è presente nel menù:

• Manutenzione

Con la dicitura:

- > Estrazione dati x gestione giuridica.
- o Implementazioni:
  - ✓ Nuova funzione di supporto attivazione automatica gestione Giuridica con passaggio dati per Start\_Up..
- o Azioni Richieste
  - ✓ Utilizzare solo se è stata già eseguita l'installazione della procedura di Gestione Giuridica.

| 🚥 Estrazione dati per Gestione Giuridica del Personale |                  |                  |        |  |  |  |
|--------------------------------------------------------|------------------|------------------|--------|--|--|--|
| 1 ENTE DI PROVA                                        |                  |                  |        |  |  |  |
|                                                        | Limiti inferiori | Limiti superiori |        |  |  |  |
|                                                        |                  |                  |        |  |  |  |
| Dati Giuridica                                         |                  |                  |        |  |  |  |
| Nome archivio                                          | ODBC_DBHRM_EVO   |                  |        |  |  |  |
| Nome Utente                                            | SYSDBA           |                  |        |  |  |  |
| Password                                               | ******           |                  |        |  |  |  |
|                                                        |                  |                  |        |  |  |  |
|                                                        |                  |                  |        |  |  |  |
|                                                        |                  |                  |        |  |  |  |
| Anno di Origine dei da                                 | ati 2014         |                  |        |  |  |  |
|                                                        |                  |                  |        |  |  |  |
|                                                        |                  |                  |        |  |  |  |
|                                                        | 0%               | 🛛 💆 Avvio        | 📔 Esci |  |  |  |

### Gestione TFM

(solo x Enti con Erogazione diretta di TFS)

Questa funzione è presente nel menù:

- Adempim. di legge
  - o Trattamento di fine servizio

Con la dicitura:

### Calcolo scheda erogazione TFS Amministratori

- o Implementazioni:
  - ✓ Adeguamento per visualizzazione Determina e assegnazione della stessa anche alle voci figurative in fase di creazione righe di cedolino...
- o Azioni Richieste
  - ✓ Controllare applicazione criteri descritti.

| 🚥 Gestione TFS - Manutenzione dati storici + Calcolo TFS Amministratori    |                                  |              |  |  |  |  |  |
|----------------------------------------------------------------------------|----------------------------------|--------------|--|--|--|--|--|
|                                                                            |                                  |              |  |  |  |  |  |
| Codice dipendente 150 ? CARAPA ROSA 805A                                   |                                  |              |  |  |  |  |  |
| Periodo nell'Ente Importo TFS Dati Atti + Note TFS                         |                                  |              |  |  |  |  |  |
| Codice dipendente Data assunzione Progressivo An                           | no erogazione Data scheda        |              |  |  |  |  |  |
| ▶ 150 15/10/1974 1                                                         | 2012 23/07/2012                  |              |  |  |  |  |  |
| Anni 🚺 Imo Mensile 🛛 🕄 0.00                                                | TES TOTALE TES DREC              | TES RESIDUO  |  |  |  |  |  |
| Maria D Amo Economicano D 2012 Importo TFS                                 | € 1.357,53                       | 11.9 KL/1000 |  |  |  |  |  |
| TOTALE TFS                                                                 | € 1.357,53 € 0,00                |              |  |  |  |  |  |
| Data Scheda Riduz.Art.19 ex. 17 c.2 del TUIR:48%                           | € 0,00                           | <u></u>      |  |  |  |  |  |
| TOTALE TFS x IMPOSTA                                                       | € 1.357,53 € 0,00                |              |  |  |  |  |  |
| Anni x 309,87                                                              | € 309,87                         |              |  |  |  |  |  |
| Imponibile                                                                 | € 1.047,66                       |              |  |  |  |  |  |
| Reddito di riferimento                                                     | € 16.290,36 Anno x calcolo irpef | 2012         |  |  |  |  |  |
| Aliquota media                                                             | € 23,32                          |              |  |  |  |  |  |
| Imposta IRPEF                                                              | € 244,31 € 0,00                  |              |  |  |  |  |  |
| Indennità Netta                                                            | € 1.113,22 € 0,00                |              |  |  |  |  |  |
| Calc.Periodo Utile                                                         | 📇 Stampa                         | a scheda TFS |  |  |  |  |  |
| Nuovo F8 Edita F5 Cancella F6 Aggiorna F9 🔽 Anteprima di stampa Annulla F7 |                                  |              |  |  |  |  |  |

| 🚥 Gestione TFS - Manutenzione dati storici + Calcolo TFS Amministratori |                                                            |                     |                     |   |                              |        |      |
|-------------------------------------------------------------------------|------------------------------------------------------------|---------------------|---------------------|---|------------------------------|--------|------|
| III 44 A                                                                | ► <b>₩</b> ►                                               | 🗱 🛷 🌾               | <u> </u>            | > |                              | 📔 Esci |      |
| Codice dipender                                                         | nte  150                                                   | ? CARAPA            |                     |   | ROSA                         |        | 1    |
| Periodo nell'Enti                                                       | e   Importo TFS                                            | Dati Atti + Note    | TFS                 |   |                              |        |      |
| Atto di cessazio                                                        | one                                                        |                     |                     |   | 1                            |        |      |
| Data Atto                                                               | $\Rightarrow$                                              | Numero Atto         |                     |   | -Dati cedolino di erogazione | э      |      |
| Data Prot.                                                              | 2                                                          | Numero Prot         |                     |   | Mese/progr.mese              | 7 0    |      |
| -Atto di erogazio                                                       | one TFS                                                    |                     |                     |   | Cedolino archiviato S        |        |      |
| Data Atto                                                               | >                                                          | Numero Atto         |                     |   |                              |        |      |
| Data Prot.                                                              | >                                                          | Numero Prot         |                     |   | Riportare su CUD/770 🔽       | í.     |      |
| Dati determina                                                          | i di erogazione                                            |                     |                     |   | ]                            |        |      |
| Note e commer                                                           | nti                                                        |                     |                     |   |                              |        |      |
|                                                                         |                                                            |                     |                     |   |                              |        |      |
| 🔤 Calc.Per                                                              | 🔛 Calc.Periodo Utile 🛛 🔄 Calcolo TFS 🖉 🖺 Stampa scheda TFS |                     |                     |   |                              |        |      |
| <u>N</u> uovo F8                                                        | <u>E</u> dita F5                                           | <u>C</u> ancella F6 | <u>Agg</u> iorna F9 |   | Anteprima di stampa          | Annul  | a F7 |

|                              | Gestione TFS                                | (1 di 1) |
|------------------------------|---------------------------------------------|----------|
|                              | (solo x Enti con Erogazione diretta di TFS) |          |
| Questa funzione à presente r | nal manù:                                   |          |

Questa funzione è presente nel menù:

- Adempim. di legge
  - o Trattamento di fine servizio

Con la dicitura:

- Calcolo scheda erogazione TFS
- o Implementazioni:
  - ✓ Adeguamento per disapplicazione riconoscimento detrazioni.

### o Azioni Richieste

✓ Controllare applicazione criteri descritti.

| 🎟 Gestione TFS - Manutenzione dati storici + Calcolo TFS 📃 🗖 🔀 |                    |                       |                            |                     |  |  |
|----------------------------------------------------------------|--------------------|-----------------------|----------------------------|---------------------|--|--|
|                                                                | X @ Ø @.           | P <u>_</u> \          |                            | 📔 Esci              |  |  |
| Codice dipendente 150                                          | ? CARAPA           |                       | ROSA                       | 2                   |  |  |
| Periodo pregresso Periodo nell'I                               | Ente   Importo TFS | Imposta TFS Dati Atti | + Note TFS Altre indennità |                     |  |  |
|                                                                | DATI TOTALI        | DATI PREC.            | DATI RESIDUI               |                     |  |  |
| Totale lordo                                                   | € 1.357,53         |                       |                            |                     |  |  |
| Anni x 309,87                                                  | € 309,87           |                       |                            |                     |  |  |
| Imponibile                                                     | € 1.047,66         |                       |                            |                     |  |  |
| Aggiun.al lordo x Form.Redd:Rif                                | € 0,00             |                       |                            |                     |  |  |
| Reddito di riferimento                                         | € 16.290,36        | Anno x calcolo irpef  | 2012                       |                     |  |  |
| Aliquota media                                                 | € 23,32            |                       |                            |                     |  |  |
| Imposta Lorda                                                  | € 0,00             | _                     |                            |                     |  |  |
| Detrazioni                                                     | € 0,00             |                       |                            |                     |  |  |
| Imposta netta                                                  | € 244,31           | € 0,00                |                            |                     |  |  |
| Recupero debiti                                                | € 0,00             |                       |                            |                     |  |  |
| Indennità Netta                                                | € 1.113,22         | € 0,00                |                            |                     |  |  |
| 🔛 Calc.Periodo Utile 🛛 🔄 Calcolo TFS                           |                    |                       |                            |                     |  |  |
| Nuovo F8 Edita F5                                              | Cancella F6        | ggiorna F9            | 🗸 Anteprima di stampa      | A <u>n</u> nulla F7 |  |  |

#### Adeguamento addizionali regionali IRPEF 2014 (1 di 1) Questa funzione è presente nel menù: Tabelle generali Con la dicitura: Tabella addizionali regionali Implementazioni: 0 ✓ L'esecuzione dell'aggiornamento esegue automaticamente l'adeguamento dell'addizionale regionale della Regione Lazio e Puglia. Azioni Richieste 0 Eseguire il controllo dell'avvenuto aggiornamento 🚥 Regioni 🚺 Esci Anno 2014 Codice regione 8 1 Descrizione LAZIO Cred.IRAP ? 2 Cred.ADDIZ. Presenza di addizionale regionale aggiuntiva 🔽 0 Reddito al di sotto del quale la maggiorazione non è dovuta Presenza di fasce privilegiate che non pagano la maggiorazione Reddito massimo entro il quale è applicabile l'esenzione per fasce privilegiate Percentuale massima applicata sull'intero reddito 🔘 Addizionale aggiuntiva applicata a scaglioni Progressivo Scaglione Descrizione Percentuale 1 15000 1,73% 0,5 2 999999999 2,33% 1,1 🚥 Regioni Nuovo F8 <u>E</u>dita F5 Ca 📔 Esci ×. I-I 44 -2014 Codice regione 14 1 Anno PUGLIA Descrizione ? Cred.IRAP 2 Cred.ADDIZ. Presenza di addizionale regionale aggiuntiva 🔽 0 Reddito al di sotto del quale la maggiorazione non è dovuta Presenza di fasce privilegiate che non pagano la maggiorazione 0 Reddito massimo entro il quale è applicabile l'esenzione per fasce privilegiate O Addizionale aggiuntiva applicata a scaglioni Percentuale massima applicata sull'intero reddito Progressivo Scaglione Descrizione Percentuale 15000 1,33% 1 0.1 2 13000 1.43% 0,2 3 27000 1,71% 0,48 20000 1,72% 0.49 4 5 999999999 1,73% 0,5

Cancella F6

Aggiorna F9

Nuovo F8

Edita F5

Annulla F7